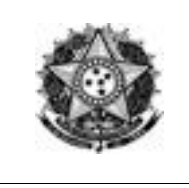

# Manual do Usuário

Sistema de Informações do Programa de Regionalização do Turismo

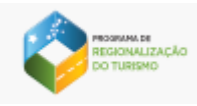

# Sumário

| 1.   | INTRODUÇÃO                             | 2   |
|------|----------------------------------------|-----|
| 2.   | DESCRIÇÃO DO SISTEMA                   | 2   |
| 2.1. | PERFIS DE ACESSO                       | 2   |
| 3.1. | ACESSO AO SISTEMA                      | 2   |
| 3.2. | RECUPERAR SENHA                        | 4   |
| 3.3. | ALTERAR SENHA                          | 5   |
| 4.   | UTILIZANDO O SISTEMA                   | 7   |
| 4.1. | USUÁRIOS                               | 7   |
| 4.2. | PESQUISAR USUÁRIO                      | 7   |
| 4.3. | EDITAR USUÁRIO E GERAR SENHA DE ACESSO | 7   |
| 4.4. | CADASTRAR USUÁRIO                      | 8   |
| 5.   | UF                                     | .10 |
| 5.1. | PESQUISAR UF                           | 10  |
| 5.2. | PREENCHER INFORMAÇÕES DA UF            | .11 |
| 5.3. | EDITAR UF                              | .14 |
| 5.4. | VISUALIZAR UF                          | .18 |
| 5.5. | VALIDAR COMPOSIÇÃO DAS REGIÕES         | .19 |
| 6.   | REGIÃO                                 | 25  |
| 6.1. | PESQUISAR REGIÃO                       | 26  |
| 6.2. | PREENCHER INFORMAÇÕES DA REGIÃO        | 28  |
| 6.3. | EDITAR REGIÃO                          | 33  |
| 6.4. | VISUALIZAR REGIÃO                      | 38  |
| 6.5. | CADASTRAR REGIÃO                       | 39  |
| 7.   | MUNICÍPIO                              | 40  |
| 7.1. | PESQUISAR MUNICÍPIO                    | 40  |
| 7.2. | PREENCHER INFORMAÇÕES DO MUNICÍPIO     | 43  |
| 7.3. | EDITAR MUNICÍPIO                       | 48  |
| 7.4. | VISUALIZAR MUNICÍPIO                   | 52  |
| 8.   | DOCUMENTOS                             | 53  |
|      |                                        |     |

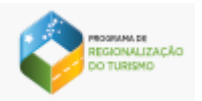

# 1. Introdução

Esse documento tem como objetivo orientar o usuário a utilizar o Sistema de Informações do Programa de Regionalização do Turismo, facilitando seu acesso e entendimento. O manual representa um instrumento efetivo de consultas e orientações que devem ser adotadas pelos usuários que utilizam o sistema.

# 2. Descrição do Sistema

Desde o início do Programa de Regionalização do Turismo, em 2004, havia a previsão de se elaborar um sistema de informações para o programa que permitisse a troca de informações entre os seus diversos atores. Algumas tentativas, incapazes de acompanhar o ritmo das novas tecnologias, foram feitas nesse sentido. O sistema que ora se apresenta não tem o intuito de ser mais uma rede social. Objetiva coletar informações de modo a facilitar a composição do Mapa do Turismo Brasileiro e a auxiliar na formação de uma Rede Nacional de Regionalização do Turismo, que englobe interlocutores estaduais, regionais e municipais do Programa.

#### 2.1. Perfis de Acesso

- **MTur**: Administrador do sistema, possui acesso às funcionalidades existentes nos demais perfis e a relatórios.
- UF: Responsável por cadastrar informações das UFs, realizar a composição das Regiões Turísticas e conceder acesso a regiões e municípios.
- Região: Responsável por cadastrar informações das Regiões Turísticas e conceder acesso a municípios.
- Município: Responsável por cadastrar informações dos Municípios.

#### 3.1. Acesso ao Sistema

Para acessar o sistema, o usuário deve utilizar um navegador de internet e informar o endereço <u>http://sistema.mapa.turismo.gov.br/</u>.

Os acessos dos usuários com perfil UF são concedidos pelo Ministério do Turismo e as devidas orientações encaminhadas aos respectivos e-mails. Demais usuários devem procurar os Representantes Estaduais do Programa de Regionalização do Turismo para realização de cadastro ou obtenção de informações.

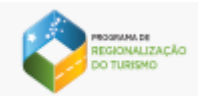

 a) Uma vez apresentada a tela de acesso ao sistema, o usuário deverá digitar seu Login (E-mail informado no cadastro) e Senha de acesso, conforme imagem abaixo e clicar sobre a opção ENTRAR.

**Importante** ! Todos os campos que possuem \* (asterisco) em seu nome, são de preenchimento obrigatório.

| REGIONALIZAÇÃO<br>DO TURISMO |  |
|------------------------------|--|
| E-mail *                     |  |
| Senha*                       |  |
| ENTRAR CANCELAR              |  |
| RECUPERAR SENHA              |  |
| ALTERAR SENHA                |  |

Figura 01.

b) Autenticação realizada, será apresentada a opção para seleção do exercício desejado. Estarão disponíveis os exercícios de 2016 e 2017. Ao selecionar o exercício de 2016, os dados apresentados estarão disponíveis apenas para consulta e download de documentos. No exercício de 2017, estarão disponíveis para atualização, preenchimento dos dados e inserção dos documentos atualizados. Escolha a opção desejada e clique em ENTRAR.

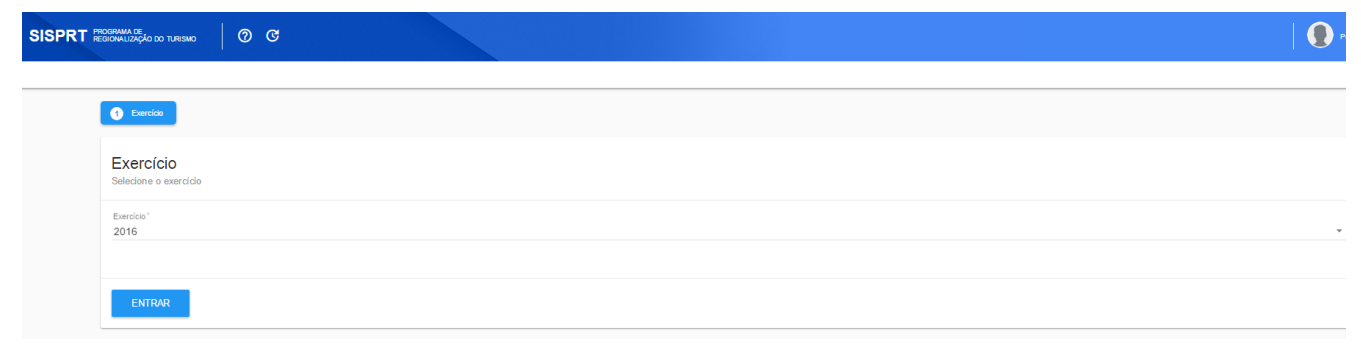

Figura 02.

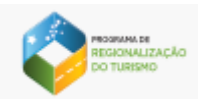

c) O usuário terá a opção de mudar o ano escolhido acionando o ícone na barra superior do sistema conforme imagen abaixo:

| SISPRT PROGRAMA DE<br>REGIONALIZAÇÃO DO TURISMO | 0 0 |  |  |  |
|-------------------------------------------------|-----|--|--|--|
| Exercicio                                       |     |  |  |  |
| Exercício<br>Selecione o exercício              |     |  |  |  |
| Exercício '<br>2016                             |     |  |  |  |
| ENTRAR                                          |     |  |  |  |

d) Para sair do sistema, o usuário terá que acionar o ícone localizado na barra superior direita ao lado do nome de usuário logado. Conforme mostra figura 03:

| SISPR   | T PR | XGRAMA DE<br>Ronalização d | D TURISMO                    | 0                          | Priscila Gondin 👻 |
|---------|------|----------------------------|------------------------------|----------------------------|-------------------|
| Usuário | UF   | Regiões                    | Municípios                   | Documentos                 |                   |
|         |      | 1 Pesquis                  | ar usuário                   |                            |                   |
|         |      | Pesqui<br>Registros d      | SAT USUÁT<br>e usuários cada | ios<br>strados no sistema. | •                 |
|         |      | Usuário                    |                              | E-mail Localidade          |                   |
|         |      | Situação                   |                              | - Perti                    |                   |
|         |      | PESQ                       | JISAR                        | LINPAR                     |                   |
|         |      |                            |                              |                            |                   |

Figura 03.

## 3.2. Recuperar Senha

Em caso de perda ou esquecimento de senha, o usuário deverá utilizar a opção RECUPERAR SENHA.

| PROGRAM<br>REGION<br>DO TUR | <sup>ia de</sup><br>IALIZAÇÃO<br>RISMO |
|-----------------------------|----------------------------------------|
| E-mail *                    |                                        |
| Senha*                      |                                        |
| ENTRAR                      | CANCELAR                               |
| RECUPERAR SE                | ENHA                                   |

Figura 04.

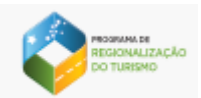

- e) Ao acionar a opção RECUPERAR SENHA, o sistema solicitará o e-mail cadastrado para envio das instruções de recuperação e apresentará a seguinte mensagem "As instruções de acesso para recuperação de senha foram encaminhadas para seu e-mail".
- f) O usuário deverá acessar a caixa de entrada do e-mail cadastrado e abrir a mensagem contendo as instruções de recuperação. Ao clicar sobre a opção "Redefinir Senha" existente no corpo do email, será apresentada a tela para preenchimento e confirmação da nova senha de acesso, clique na opção SALVAR.

| PROGRAMA DE<br>REGIONALIZAÇÃO<br>DO TURISMO |
|---------------------------------------------|
| Nova senha*                                 |
| Confirmar senha *                           |
| SALVAR                                      |
|                                             |

Figura 05.

**Caracteres alfanuméricos com uma letra maiúscula e uma minúscula. Exemplo: Senha123.** 

#### 3.3. Alterar Senha

Em qualquer momento é possível alterar a senha de acesso ao sistema, basta clicar na opção "Alterar senha".

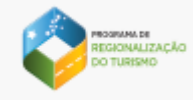

| PRO             | GRAMA DE<br>SIONALIZAÇÃO<br>TURISMO |  |  |  |
|-----------------|-------------------------------------|--|--|--|
| E-mail *        |                                     |  |  |  |
| ENTRAR          | CANCELAR                            |  |  |  |
| RECUPERAR SENHA |                                     |  |  |  |

Figura 06.

g) Para proceder com a alteração, informe o e-mail, a senha atual, a nova senha e a opção confirmar senha. Ao concluir o preenchimento, clique na opção SALVAR. A mensagem "Senha alterada com sucesso" será apresentada.

**Importante!** A nova senha deverá conter obrigatoriamente conter no mínimo e máximo, 8 caracteres alfanuméricos com uma letra maiúscula e uma minúscula. Exemplo: Senha123.

Figura 07.

h) Para desistir do procedimento, clique na opção CANCELAR.

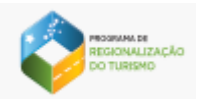

# 4. Utilizando o sistema

O sistema foi elaborado de acordo com as principais necessidades do usuário, tendo como base as seguintes funcionalidades:

#### 4.1. Usuários

Esta funcionalidade permite o Cadastro, Edição e Pesquisa de Usuários.

#### 4.2. Pesquisar Usuário

Após clique na opção Usuários, a tela de pesquisa é exibida contendo os filtros Usuário, E-mail e Localidade para preenchimento das informações.

| SISPRT  |                                                                     |          | 💽 👻        |
|---------|---------------------------------------------------------------------|----------|------------|
| Usuário |                                                                     |          |            |
|         | Pesquasa unudre                                                     |          |            |
|         | Pesquisar usuários<br>Registros de usuários cadastrados no sistema. |          | •          |
|         | Usuário                                                             | E-mail   | Localidade |
|         | Shaqlo                                                              | ✓ Perfil |            |
|         |                                                                     |          |            |
|         | PESQUISAR LIMPAR                                                    |          |            |

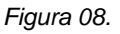

- a) Essa pesquisa poderá ser realizada de duas maneiras, entre elas:
- b) Pesquisa com filtros: O usuário preenche um ou mais campos com as informações desejadas e aciona a opção "Pesquisar". O sistema realiza busca por registros que contenham os dados informados e os apresenta na tela. Na ausência de resultados, o sistema informará que não existem dados para exibir.
- c) Pesquisa geral: O usuário não preenche nenhum campo e aciona a opção "Pesquisar". O sistema busca e exibe todos os usuários cadastrados no sistema. Na ausência de resultados, o sistema informará que não existem dados para exibir.

#### 4.3. Editar Usuário e Gerar Senha de Acesso

A opção Editar Usuário está localizada na coluna Ações visualizada logo após a pesquisa.

| RECIONALIZAÇÃO<br>DO TURISMO                                        |                       |   |        |            |            |       |
|---------------------------------------------------------------------|-----------------------|---|--------|------------|------------|-------|
| SISPRT PROGRAMA DE<br>RESIGNALIZAÇÃO DO TURISMO                     |                       |   |        |            |            | 🕘 👻   |
| Usuário                                                             |                       |   |        |            |            |       |
| Pesquisar usuário                                                   |                       |   |        |            |            |       |
| Pesquisar usuários<br>Registros de usuários cadastrados no sistema. |                       |   |        |            |            | •     |
| Usuário                                                             |                       | E | E-mail |            | Localidade |       |
| Resultado da pesquisa                                               |                       |   |        |            |            |       |
| Usuario                                                             | E-mail                |   | Perfil | Localidade | Situação   | Ações |
| FRANCISCO A L SILVA                                                 | handersonro@gmail.com |   | MTUR   |            | Inativo    | 1     |

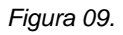

d) Depois de selecionada, o sistema mostra os dados do usuário para edição. Nesse momento é

possível alterar Nome, E-mail, Perfil, Ativar/Inativar o usuário e Gerar Senha de Acesso

- e) Ativar/Inativar Usuário: Para prosseguir com a ação, basta DESMARCAR a opção "Inativo". Ao selecionar a botão "Salvar" o sistema confirmará a alteração da situação e apresentará a mensagem "Registro alterado com sucesso". O mesmo procedimento deve ser feito para desfazer a ativação/inativação de usuários.
- f) Gerar Senha de Acesso: Opção responsável por encaminhar e-mail ao usuário para recuperação de senha. Após ser selecionada, exibe a mensagem "As informações para recuperação da senha foram encaminhadas para o e-mail cadastrado". É importante verificar se o e-mail cadastrado está atualizado antes da realização do procedimento.
- g) Após edição de dados e para confirmar as alterações realizadas, deve-se acionar a opção "Salvar". O sistema exibirá a mensagem "Registro alterado com sucesso".

#### 4.4. Cadastrar Usuário

É por meio dessa opção que as concessões de acessos a novos usuários são realizadas. Para acessá-la, o usuário deve acionar o menu Usuário e, em seguida, a opção "Cadastrar Usuário".

| PROSIMAN DE<br>REGIONALIZAÇÃO<br>CO TURISMO                         |        |            |                        |
|---------------------------------------------------------------------|--------|------------|------------------------|
| ISPRT REGIONALIZAÇÃO DO TURISMO                                     |        |            |                        |
| Usuário                                                             |        |            |                        |
| 1 Pesquisar usuário                                                 |        |            |                        |
| Pesquisar usuários<br>Registros de usuários cadastrados no sistema. |        |            | +<br>Cadastrar usuário |
| Usuário                                                             | E-mail | Localidade |                        |
|                                                                     |        |            |                        |
| PESQUISAR LIMPAR                                                    |        |            |                        |

Figura 10.

➔Importante! Os cadastros dos usuários com perfil UF são concedidos pelo Ministério do Turismo e as orientações para acesso encaminhadas por e-mail. Demais usuários podem procurar os representantes estaduais do Ministério do Turismo para realização de cadastro ou obtenção de informações. O sistema também permite que usuários com perfil Região concedam acesso a usuários com perfil Munícipio.

a) Após a opção "Cadastrar usuário" ser selecionada, o sistema exibirá os campos para preenchimento conforme imagem abaixo:

|          |          | <b>()</b> ~     |
|----------|----------|-----------------|
|          |          |                 |
|          |          |                 |
|          |          |                 |
| E-mail * | Perfil * |                 |
|          |          |                 |
|          | E-mail * | E-mail* Perfil* |

Figura 11.

b) Deve-se informar o Nome, E-mail e selecionar o Perfil. As informações inseridas nesse momento são de inteira responsabilidade de quem as prestar, principalmente o campo e-mail, pois é para onde as orientações sobre criação de senha serão enviadas.

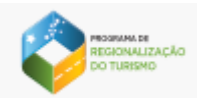

- c) Caso o e-mail informado já esteja cadastrado, o sistema emitirá a mensagem "E-mail já cadastrado, verifique os dados informados".
- d) Após o correto preenchimento dos campos, o usuário deve acionar o botão "SALVAR" para finalizar o castrado. O sistema exibirá a mensagem "Usuário cadastrado com sucesso".
- e) O usuário receberá um e-mail contendo uma opção para ativar seu cadastro. Após acioná-la, ele será direcionado para tela criar sua senha de acesso.

**Dimportante!** A nova senha deverá conter obrigatoriamente conter no mínimo e máximo, 8 caracteres alfanuméricos com uma letra maiúscula e uma minúscula. Exemplo: Senha123.

| PROGRAMA DE<br>REGIONALIZAÇÃO<br>DO TURISMO |
|---------------------------------------------|
| Nova senha *                                |
| Confirmar senha *                           |
| SALVAR                                      |

Figura 11.

# 5. UF

Esta funcionalidade permite pesquisar, cadastrar e editar informações da UF.

#### 5.1. Pesquisar UF

Após clique na opção UF, o sistema apresenta a tela com a grade de resultados contendo as informações e funcionalidades conforme perfil do usuário autenticado. Conforme mostra a figura 12.

| SISPRT    | PROGRAMA DE<br>REGIONALIZAÇÃO DO | TURISMO 🛛                                   |           |      |                  |  |       |   |  |
|-----------|----------------------------------|---------------------------------------------|-----------|------|------------------|--|-------|---|--|
| Usuário U | F Regiões                        | Municipios Documentos                       |           |      |                  |  |       |   |  |
|           | 1 Pesquisar                      | UF                                          |           |      |                  |  |       |   |  |
|           | Pesquis<br>Registros de          | <b>ar UF</b><br>UFs cadastradas no sistema. |           |      |                  |  |       |   |  |
|           | UF                               | COMPOSIÇÃO DA                               | S REGIÕES | SITU | AÇÃO DO CADASTRO |  | AÇÖES |   |  |
|           | AC                               |                                             |           | PEND | DENTE            |  | • •   | 1 |  |
|           | AL                               |                                             |           | PEND | ENTE             |  | ≡+    |   |  |

Figura 12.

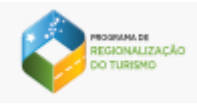

- a) Na coluna Composição das Regiões o sistema mostra se a UF já validou a composição das regiões.
- b) Na coluna Situação do cadastro, o sistema apresentará o status de Pendente ou Concluído de acordo com o preenchimento do cadastro. Sendo que, o status Pendente será apresentado quando o usuário ainda não preencheu o formulário e anexou a documetação e o status Concluído será apresentado quando todos os critérios de cadastro forem atendidos;

#### 5.2. Preencher Informações da UF

A opção preencher informações da UF está localizada na coluna Ações visualizada na tela de Pesquisar UF.

| SISPE   | RT REC | OGRAMA DE<br>SIONALIZAÇÃO DO | ) TURISMO                       | Ø                      |                      |       |  |
|---------|--------|------------------------------|---------------------------------|------------------------|----------------------|-------|--|
| Usuário | UF     | Regiões                      | Municípios                      | Documentos             |                      |       |  |
|         |        | 1 Pesquisa                   | r UF                            |                        |                      |       |  |
|         |        | Pesqui:<br>Registros de      | <b>sar UF</b><br>e UFs cadastra | idas no sistema.       |                      |       |  |
|         |        | UF                           |                                 | COMPOSIÇÃO DAS REGIÕES | SITUAÇÃO DO CADASTRO | AÇÕES |  |
|         |        | AC                           |                                 |                        | PENDENTE             | • • / |  |
|         |        | AL                           |                                 |                        | PENDENTE             | =+    |  |
|         |        | AM                           |                                 |                        | PENDENTE             | =+    |  |

Figura 13.

- a) Depois de selecionada, o sistema mostra o formulário para preenchimento das informações. Nesse momento é possível preencher o cadastro e anexar a documentação comprobatória.
- b) Formulário de Cadastro: O formulário para cadastro está divido por sessões onde o usuário

poderá controlar a visualização das informações através da opção . Ao clicar sobre a opção o usuário poderá ocultar ou mostrar a sessão movendo para direita ou esquerda. Conforme mostra a figura 14.

| CADASTRAR UF ANEXOS                                                                                              |                                                                  |        |
|----------------------------------------------------------------------------------------------------|------------------------------------------------------------------|--------|
| Órgão estadual responsável pelo turismo<br>Informar dados do órgão estadual responsável pelo turismo             |                                                                  |        |
| Nome*                                                                                                    | E-mail*                                                          | CEP*   |
| Logradouro                                                                                                    | Localidade*                                                      | Bairro |
| Complemento                                                                                                    | Telefones<br>Para adicionar o talefone precione o botão "ENTER". |        |
| Dirigente do órgão estadual de turismo                                                                           |                                                                  |        |
| Informar dados do responsável pelo Órgão estadual de turismo                                                     |                                                                  |        |
| Interlocutores estaduais do programa de reg<br>Servidor público estadual, designado pelo órgão oficial de turisn | ionalização do turismo<br>no do estado                           |        |

Figura 14.

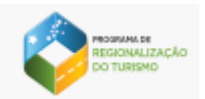

c) Ao preencher o campo CEP o sistema traz as demais informações do endereço: logradouro, localidade e bairro. Os campos estão habilitados para edição. Conforme figura 15.

| Pesquisar UF     Cadastrer UF                                                                          |                                                                    |                                                   |
|----------------------------------------------------------------------------------------------------|--------------------------------------------------------------------|---------------------------------------------------|
| Distrito Federal                                                                                       |                                                                    |                                                   |
| CADASTRAR UF ANEXOS                                                                                    |                                                                    |                                                   |
| Órgão estadual responsável pelo turismo<br>Informar dados do órgão estadual responsável pelo turismo   |                                                                    | •                                                 |
| Nome*                                                                                                  | E-mail *                                                           | CEP'<br>72016-190                                 |
| Logradouro<br>QSC 19                                                                                   | Localidade <sup>°</sup><br>Brasilia                                | <sup>Bairro'</sup><br>Taguatinga Sul (Taguatinga) |
| Complemento                                                                                            | Telefones<br>Para adicionar o telefone precione o botão "ENTEP"    |                                                   |
| Dirigente do órgão estadual de turismo<br>Informar dados do responsável pelo órgão estadual de turismo |                                                                    | •                                                 |
| Nome*                                                                                                  | E-mail*                                                            |                                                   |
| Cargo*                                                                                                 | Telefones *<br>Pars adicionar o telefone precione o botão "ENTER". |                                                   |

Figura 15.

d) Para adicionar um ou mais números de telefone digite o número desejado e acione a tecla "ENTER" de seu computador. Para excluir um número acione a opção X, conforme figura 16.

| 1 Pesquisar UF                                                                                         |                                                                                                 |                                                   |
|----------------------------------------------------------------------------------------------------|-------------------------------------------------------------------------------------------------|---------------------------------------------------|
| Distrito Federal                                                                                       |                                                                                                 |                                                   |
| CADASTRAR UF ANEXOS                                                                                    |                                                                                                 |                                                   |
| Órgão estadual responsável pelo turismo<br>Informar dados do órgão estadual responsável pelo turismo   |                                                                                                 | •                                                 |
| Nome*                                                                                                  | E-mail*                                                                                         | CEP'<br>72016-190                                 |
| Logradouro '<br>QSC 19                                                                                 | Localidade'<br>Brasilia                                                                         | <sup>Bairro`</sup><br>Taguatinga Sul (Taguatinga) |
| Complemento                                                                                            | (61) 00000-0000 × (61) 2222-2222 × Telefones Pera adicionar o telefone precione o botão "ENTER" |                                                   |
| Dirigente do órgão estadual de turismo<br>Informar dados do responsável pelo Órgão estadual de turismo |                                                                                                 | •                                                 |
| Nome*                                                                                                  | E-mail*                                                                                         |                                                   |
| Cargo'                                                                                                 | Telefones *<br>Para adicionar o talefone precione o botão "ENTER".                              |                                                   |
|                                                                                                    |                                                                                                 |                                                   |

Figura 16.

e) Todos os campos que possuem \* (asterisco) em seu nome, são de preenchimento obrigatório.

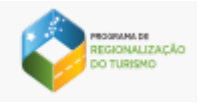

O botão SALVAR é habilitado somente quando o usuário preencher corretamente todos

os campos **obrigatórios** da tela. O campo e-mail não aceita endereços que não contenham o símbolo @ em sua composição.

- f) Após o preenchimento dos campos o usuário deve acionar o botão SALVAR. O sistema apresenta a mensagem "Cadastro concluído com sucesso. Você gostaria de adicionar os comprovantes agora?" com as opções Sim e Não. Caso o usuário aperte a opção Sim o sistema armazena o registro e direciona o usuário para aba Anexos. Ao acionar a opção Não o sistema salva o registro e retorna para tela de pesquisar UF.
- g) Para abortar a operação o usuário deve acionar o botão CANCELAR. Neste caso, o sistema não grava o registro e retorna para a tela inicial de pesquisa da UF.
- h) Anexar documentação comprobatória: é por meio dessa opção que o usuário poderá anexar ou fazer downloads das documentações comprobatórias.
- i) Para o usuário adicionar os documentos deve clicar sobre o ícone conforme evidenciado na imagem 17.

| Pesquisar UF     Cadastrar UF                                                |                                               |          |
|------------------------------------------------------------------------------|-----------------------------------------------|----------|
| Distrito Federal                                                             |                                               |          |
| CADASTRAR UF ANEXOS                                                          |                                               |          |
| Documentação Comprobatória para UF                                           |                                               |          |
| Ata ou memória da reunião do Fórum ou Conselho Estadual de Turismo com       | ciência da composição das Regiões do Estado * | <b>@</b> |
| ARQUIVO                                                                      | AÇÕES                                         | -        |
|                                                                              | NÃO HẢ NENHUM ARQUIVO ANEXADO                 |          |
| Relatórios das oficinas de remapeamento das regiões turísticas do estado     |                                               | e        |
| ARQUIVO                                                                      | AÇÕES                                         |          |
|                                                                              | NÃO HÁ NENHUM ARQUIVO ANEXADO                 |          |
| Listas de presença das oficinas de remapeamento das regiões turísticas do es | tado                                          | <b>e</b> |
| ARQUIVO                                                                      | AÇÕES                                         |          |
|                                                                              | NÃO HẢ NENHUM ARQUIVO ANEXADO                 |          |
| Outros                                                                       |                                               | <b>e</b> |
| ARQUIVO                                                                      | Ações                                         |          |
|                                                                              | NÃO HÁ NENHUM ARQUIVO ANEXADO                 |          |
| CONCLUD                                                                      |                                               |          |
| CONCLUIR                                                                     |                                               |          |

Figura 17.

O usuário poderá anexar até 10 arquivos de 10 MB cada, em cada tipo de documentação. Ultrapassando o limite de anexos o sistema apresenta a mensagem "Limite de anexos é de 10 arquivos".

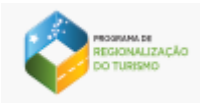

 j) O usuário que deseja excluir ou fazer download dos documentos anexados deve acionar as opções conforme evidenciado na figura abaixo.

| 1 Pesquiar UF Condustrar UF                                                      |                                       |          |
|----------------------------------------------------------------------------------|---------------------------------------|----------|
| Distrito Federal                                                                 |                                       |          |
| CADASTRAR UF ANEXOS                                                              |                                       |          |
| Documentação Comprobatória para UF                                               |                                       |          |
| Ata ou memória da reunião do Fórum ou Conselho Estadual de Turismo com ciência   | da composição das Regiões do Estado * | <b>e</b> |
| ARQUIVO                                                                          | AÇÕES                                 |          |
| LDO CATAGUASES 1.PDF                                                             | © 👔                                   |          |
| Relatórios das oficinas de remapeamento das regiões turísticas do estado         |                                       | <b>e</b> |
| ARQUIVO                                                                          | Ações                                 |          |
|                                                                                  | NÃO HÁ NENHUM ARQUIVO ANEXADO         |          |
| Listas de presença das oficinas de remapeamento das regiões turísticas do estado |                                       | <b>e</b> |
| ARQUIVO                                                                          | AÇÕES                                 |          |
|                                                                                  | NÃO HÁ NENHUM ARQUIVO ANEXADO         |          |
| Outros                                                                           |                                       | <b>e</b> |
| ARQUIVO                                                                          | AÇÕES                                 |          |
|                                                                                  | NÃO HÁ NENHUM ARQUIVO ANEXADO         |          |
|                                                                                  |                                       |          |
| CONCLUIR                                                                         |                                       |          |

k) Para finalizar a ação de inclusão dos anexos o usuário deve acionar o botão "CONCLUIR". Neste caso, o sistema salva o registro e retorna para tela de pesquisa UF.

## 5.3. Editar UF

Para acessar a opção de editar o cadastro da UF, o usuário deve acionar o ícone na coluna "Ações" localizado na tela Pesquisar UF conforme exemplificado na figura 18:

| Posquisar UF                        |                                   |                      |       |            |  |  |
|-------------------------------------|-----------------------------------|----------------------|-------|------------|--|--|
| Pesquisar U<br>Registros de UFs cad | <b>Fs</b><br>dastradas no sistema |                      |       |            |  |  |
| UF                                  | COMPOSIÇÃO DAS REGIÕES            | SITUAÇÃO DO CADASTRO | AÇÕES |            |  |  |
| AC                                  |                                   | PENDENTE             | ≡+    | \$         |  |  |
| AL                                  |                                   | PENDENTE             | Θ     |            |  |  |
| АМ                                  |                                   | PENDENTE             | 0     | <b>_</b>   |  |  |
| AP                                  |                                   | PENDENTE             | O     | <b>*</b> * |  |  |
| BA                                  |                                   | PENDENTE             | Θ     | <b>*</b>   |  |  |
| CE                                  |                                   | PENDENTE             | Θ     | /          |  |  |
| DF                                  |                                   | CONCLUÍDO            | Θ     | 1          |  |  |

Figura 18.

a) Acionado o ícone o sistema mostra os dados do cadastro da UF na tela para edição:

| PROSENAL ER<br>RECENTLIZAÇÃO<br>DO TURBO                                                             |                                                                                              |                                                   |
|----------------------------------------------------------------------------------------------------|----------------------------------------------------------------------------------------------|---------------------------------------------------|
| Pesquiser UF     Editer UF                                                                           |                                                                                              |                                                   |
| Distrito Federal                                                                                     |                                                                                              |                                                   |
| CADASTRAR UF ANEXOS                                                                                  |                                                                                              |                                                   |
| Órgão estadual responsável pelo turismo<br>Informar dados do órgão estadual responsável pelo turismo |                                                                                              | •                                                 |
| Nome"<br>distrito federal                                                                            | E-mail distritorederal@teste.com                                                             | CEP*<br>72016-190                                 |
| Logradouro"<br>QSC 19                                                                                | Localidade'<br>Brasilia                                                                      | <sup>Bairro'</sup><br>Taguatinga Sul (Taguatinga) |
| Complemento                                                                                          | (61) 00000-0000 (61) 2222-2222 Telefones Para adicionar o telefone precione o botão "ENTEP". |                                                   |
| Dirigente do órgão estadual de turismo                                                               |                                                                                              |                                                   |
| Informar dados do responsável pelo Órgão estadual de turismo                                         |                                                                                              | •                                                 |
| Nome`<br>distrito federal                                                                            | E-mail."<br>distritofederal@teste.com                                                        |                                                   |
| Carpo'<br>distrito federal                                                                           | (61) 0000-0000 X Telefones *                                                                 |                                                   |
|                                                                                                    |                                                                                              |                                                   |

Figura 19.

 b) Ao preencher o campo CEP o sistema traz as demais informações do endereço: logradouro, localidade e bairro. Os campos estão habilitados para edição. Conforme figura 20.

| 1 Pesquisar UF 2 Editar UF                                                                             |                                                                                               |                                                   |
|----------------------------------------------------------------------------------------------------|-----------------------------------------------------------------------------------------------|---------------------------------------------------|
| Distrito Federal                                                                                       |                                                                                               |                                                   |
| CADASTRAR UF ANEXOS                                                                                    |                                                                                               |                                                   |
| Órgão estadual responsável pelo turismo<br>Informar dados do órgão estadual responsável pelo turismo   |                                                                                               |                                                   |
| Nome i<br>distrito federal                                                                             | E-mail *<br>distritofederal@teste.com                                                         | CEP'<br>72016-190                                 |
| Logradouro'<br>QSC 19                                                                                  | Localidade"<br>Brasilia                                                                       | <sup>Bairro`</sup><br>Taguatinga Sul (Taguatinga) |
| Complemento                                                                                            | (61) 00000-0000X (61) 2222-2222X Telefones Para adicioner o telefone precione o botão "ENTER" |                                                   |
| Dirigente do órgão estadual de turismo<br>Informar dados do responsível pelo ôrgão estadual de turismo |                                                                                               | •                                                 |
| Nome'<br>distrito federal                                                                              | E-mail '<br>distritofederal@teste.com                                                         |                                                   |
| Cargo'<br>distrito federal                                                                             | (61) 0000-0000 X Telefones *                                                                  |                                                   |
|                                                                                                    |                                                                                               |                                                   |

Figura 20.

c) Para adicionar um ou mais números de telefone digite o número desejado e acione a tecla
 "ENTER" de seu computador. Para excluir um número acione a opção X, conforme figura 21.

| PESONAMA SE<br>RECIONALIZAÇÃO<br>DO TURISMO                                                            |                                                                                    |                                                   |
|----------------------------------------------------------------------------------------------------|------------------------------------------------------------------------------------|---------------------------------------------------|
| 1 Pesquisar UF 2 Editar UF                                                                             |                                                                                    |                                                   |
| Distrito Federal                                                                                       |                                                                                    |                                                   |
| CADASTRAR UF ANEXOS                                                                                    |                                                                                    |                                                   |
| Órgão estadual responsável pelo turismo<br>Informar dados do órgão estadual responsável pelo turismo   |                                                                                    | •                                                 |
| Nome'<br>distrito federal                                                                              | E-mail'<br>distritofederal@teste.com                                               | CEP'<br>72016-190                                 |
| Logradouro'<br>QSC 19                                                                                  | Localidade '<br>Brasília                                                           | <sup>Bairro'</sup><br>Taguatinga Sul (Taguatinga) |
| Complemento                                                                                            | (61) 00000-0000 × (61) 2222-2222 × Telefones                                       |                                                   |
|                                                                                                    | Para adicionar o telefone precione o botão "ENTER".                                |                                                   |
| Dirigente do órgão estadual de turismo<br>Informar dados do responsável pelo órgão estadual de turismo |                                                                                    | •                                                 |
| Nome <sup>1</sup><br>distrito federal                                                                  | E-mail '<br>distritofederal@teste.com                                              |                                                   |
| Cargo'<br>distrito federal                                                                             | (61) 0000-0000 X Telefones *<br>Para adicionar o telefone precione o botão "ENTER" |                                                   |
|                                                                                                    |                                                                                    |                                                   |

Figura 21.

I) Todos os campos que possuem \* (asterisco) em seu nome, são de preenchimento obrigatório.

O botão SALVAR é habilitado somente quando o usuário preencher corretamente todos os campos obrigatórios da tela. O campo e-mail não aceita endereços que não contenham o símbolo @ em sua composição.

- m) Após o preenchimento dos campos o usuário deve acionar o botão SALVAR. O sistema apresenta a mensagem "Edição concluída com sucesso. Você gostaria de adicionar os comprovantes agora?" com as opções Sim e Não. Caso o usuário aperte a opção Sim o sistema armazena o registro e direciona o usuário para aba Anexos. Ao acionar a opção Não o sistema salva o registro e retorna para tela de pesquisar UF.
- n) Para abortar a operação o usuário deve acionar o botão CANCELAR. Neste caso, o sistema não grava o registro e retorna para a tela inicial de pesquisa da UF.
- o) **Anexar documentação comprobatória:** é por meio dessa opção que o usuário poderá anexar ou fazer downloads das documentações comprobatórias.
- Para o usuário adicionar os documentos deve clicar sobre o ícone conforme evidenciado na imagem 22.

| RECOVALIZAÇÃO<br>DO TURISMO                                      |                                                           |          |
|------------------------------------------------------------------|-----------------------------------------------------------|----------|
| 1 Pesquisar UF 2 Editar UF                                       |                                                           |          |
| Distrito Federal                                                 |                                                           |          |
| CADASTRAR UF ANEXOS                                              |                                                           |          |
| Documentação Comprobatória para UF                               |                                                           |          |
| Ata ou memória da reunião do Fórum ou Conselho Estadual de T     | Turismo com ciência da composição das Regiões do Estado * | <b>e</b> |
| ARQUIVO                                                          | Ações                                                     |          |
|                                                                  | NÃO HẢ NENHUM ARQUIVO ANEXADO                             |          |
| Relatórios das oficinas de remapeamento das regiões turísticas d | io estado                                                 | <b>e</b> |
| ARQUIVO                                                          | AÇÕES                                                     |          |
|                                                                  | NÃO HÁ NENHUM ARQUIVO ANEXADO                             |          |
| Listas de presença das oficinas de remapeamento das regiões tur  | rísticas do estado                                        | 9        |
| ARQUIVO                                                          | AÇÕES                                                     |          |
|                                                                  | NÃO HÁ NENHUM ARQUIVO ANEXADO                             |          |
| Outros                                                           |                                                           | <u>_</u> |
| ARQUIVO                                                          | AÇÕES                                                     |          |
|                                                                  | NÃO HẢ NENHUM ARQUIVO ANEXADO                             |          |
|                                                                  |                                                           |          |
| CONCLUIR                                                         |                                                           |          |

Figura 22.

O usuário poderá anexar até 10 arquivos de 10 MB cada, em cada tipo de documentação.

Ultrapassando o limite de anexos o sistema apresenta a mensagem "Limite de anexos é de 10 arquivos".

 q) O usuário que deseja excluir ou fazer download dos documentos anexados deve acionar as opções conforme evidenciado na figura abaixo.

| Pesquisar UF     C Editar UF                                                     |                                          |          |
|----------------------------------------------------------------------------------|------------------------------------------|----------|
| Distrito Federal                                                                 |                                          |          |
| CADASTRAR UF ANEXOS                                                              |                                          |          |
| Documentação Comprobatória para UF                                               |                                          |          |
| Ata ou memória da reunião do Fórum ou Conselho Estadual de Turismo com ciênci    | ia da composição das Regiões do Estado * | 0        |
| ARQUIVO                                                                          |                                          | AÇÕES    |
| PROGRAMA_REGIONALIZACAO_02_CADASTRARUSUARIO.DOCX                                 |                                          | © 1      |
| Relatórios das oficinas de remapeamento das regiões turísticas do estado         |                                          | •        |
| ARQUIVO                                                                          | Ações                                    |          |
|                                                                                  | NÃO HÁ NENHUM ARQUIVO ANEXADO            |          |
| Listas de presença das oficinas de remapeamento das regiões turísticas do estado |                                          | <u>_</u> |
| ARQUIVO                                                                          | AÇÕES                                    |          |
|                                                                                  | NÃO HẢ NENHUM ARQUIVO ANEXADO            |          |
| Outros                                                                           |                                          | e        |
| ARQUIVO                                                                          | AÇÕES                                    |          |
|                                                                                  | NÃO HÁ NENHUM ARQUIVO ANEXADO            |          |
|                                                                                  |                                          |          |
| CONCLUIR                                                                         |                                          |          |

r) Para finalizar a ação de inclusão dos anexos o usuário deve acionar o botão "CONCLUIR". Neste caso, o sistema salva o registro e retorna para tela de pesquisa UF.

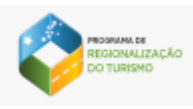

## 5.4. Visualizar UF

Para acessar a opção de visualizar o cadastro da UF, o usuário deve acionar o ícone na coluna "Ações" localizado na tela Pesquisar UF conforme exemplificado na figura 23:

| 1 Pesquisar UF                     |                                      |                      |         |    |
|------------------------------------|--------------------------------------|----------------------|---------|----|
| Pesquisar U<br>Registros de UFs ca | J <b>Fs</b><br>adastradas no sistema |                      |         |    |
| UF                                 | COMPOSIÇÃO DAS REGIÕES               | SITUAÇÃO DO CADASTRO | AÇÕES   |    |
| AC                                 |                                      | PENDENTE             | ≡+      | \$ |
| AL                                 |                                      | PENDENTE             | O       | /  |
| АМ                                 |                                      | PENDENTE             | 0       | /  |
| AP                                 |                                      | PENDENTE             | 0       | /  |
| ВА                                 |                                      | PENDENTE             | 0       | /  |
| CE                                 |                                      | PENDENTE             | 0       | /  |
| DF                                 |                                      | CONCLUÍDO            | $\odot$ | /  |

Figura 23.

 a) Acionado o ícone o sistema mostra os dados do cadastro da UF na tela para visualização, com os campos e botões desabilitados:

| O Pecquicar UF 2 Visualizar UF                                                                                                    |      |          |
|----------------------------------------------------------------------------------------------------|------|----------|
| Distrito Federal                                                                                                    |      |          |
| CADASTRAR UF ANEXOS                                                                                                    |      |          |
| Órgão estadual responsável pelo turismo<br>Informações                                                                                            |      |          |
| Nome<br>distrito federal                                                                                                    |      |          |
| E-mail<br>distritofederal@teste.com                                                                                                    |      |          |
| Enderéço<br>QSC 19 - , Taguetinga, Sul (Taguetinga), Brasilia, 72016190                                                                           |      |          |
| Telefones<br>< (61) 00000-0000 > < (61) 2222-2222 >                                                                                               |      |          |
| Dirigente do órgão estadual de turismo<br>Informar dasdos do responsavel pelo órgão estadual de turismo                                           |      | 0        |
| Interlocutores estaduais do programa de regionalização do turismo<br>Servidor público estaduel, designado pelo órgão oficial de turismo do estado |      | •        |
| Titular                                                                                                    |      | Suplente |
| Nome<br>distrito federal                                                                                                    | Nome |          |

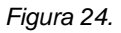

 d) Para abortar a operação o usuário deve acionar o botão CANCELAR. Neste caso, o sistema retorna para a tela inicial de pesquisa da UF.

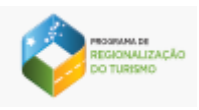

#### 5.5. Validar Composição das regiões

Para acessar a opção de validar composição das regiões, o usuário deve acionar o ícone na coluna "Ações" localizado na tela Pesquisar UF conforme exemplificado na figura abaixo:

| 1 Pesquisar U                     | F                                            |                      |       |
|-----------------------------------|----------------------------------------------|----------------------|-------|
| <b>Pesquisa</b><br>Registros de U | <b>ar UFs</b><br>IFs cadastradas no sistema. |                      |       |
| UF                                | COMPOSIÇÃO DAS REGIÕES                       | SITUAÇÃO DO CADASTRO | AÇÕES |
| AC                                |                                              | PENDENTE             | ⊘ / ¢ |

 a) Acionado o ícone o sistema apresenta a tela com as opções para o usuário escolher as regiões e municípios que irão compor o mapa do turismo brasileiro.

| 1 Pesquisar UF 2 Validar composição das regiões |                                      |
|-------------------------------------------------|--------------------------------------|
| Acre<br>Validar composição das regiões UF       |                                      |
| Escolha a região turística *                    | •                                    |
| Municípios                                      | Municípios para compor a região      |
| SELECIONAR TODOS                                | SELECIONADOS                         |
| Página: 1 ▼ 0 - 0 de 0 < >                      | Página 1 ▼ 0 - 0 de 0 < >            |
| IN                                              | CLUIR                                |
| Regiões compostas incluídas                     |                                      |
| RECIÃO MUNICÍPIOS                               | AÇÕES                                |
|                                                 | Página 1 <del>▼</del> 0 - 0 de 0 < > |
| SALVAR CANCELAR                                 |                                      |

Figura 25.

 b) Escolhendo a região turística: para selecionar a região turística, o usuário deverá acionar a combobox que contém as regiões turísticas que fazem parte de sua UF. Conforme evidenciado na imagem abaixo:

| REGIONALIZAÇÃO<br>DO TURISMO                    |            |         |          |              |     |
|-------------------------------------------------|------------|---------|----------|--------------|-----|
| 1 Pesquisar UF 2 Validar composição das regiões |            |         |          |              |     |
| Acre<br>Validar composição das regiões UF       |            |         |          |              |     |
| Escolha a ronião turística                      |            |         |          |              | *   |
| Caminhos da Revolução                           |            |         |          |              |     |
| Caminhos das Aldeias e da Biodiversidade        |            |         |          |              |     |
| Caminhos de Chico Mendes                        |            |         |          |              |     |
| Caminhos do Pacífico                            |            |         |          |              |     |
|                                                 |            |         |          |              | ·   |
|                                                 |            | INCLUIR |          |              |     |
| Regiões compostas incluídas                     |            |         |          |              |     |
| REGIÃO                                          | MUNICÍPIOS |         | AÇÕES    |              |     |
|                                                 |            |         | Página 1 | • 0 - 0 de 0 | < > |
| SALVAR CANCELAR                                 |            |         |          |              |     |

c) Após escolher a região turística o sistema apresentará no card **Municípios**, os municípios que fazem parte da UF;

| 1 Pesquisar UF 2 Validar composição das regiões       |                                                       |
|-------------------------------------------------------|-------------------------------------------------------|
| Acre<br>Validar composição das regiões UF             |                                                       |
| Escolha a região turística "<br>Caminhos da Revolução | · · · ·                                               |
| Municípios                                            | Municípios para compor a região Caminhos da Revolução |
| SELECIONAR TODOS                                      | SELECIONADOS                                          |
| ASSIS BRASIL                                          | Página 1 ▼ 0 - 0 de 0 < >                             |
| Página: 1 ▼ 1-1 de 1 < >                              |                                                       |
|                                                       |                                                       |
| INCL                                                  | UIR                                                   |
| Regiões compostas incluídas                           |                                                       |
| REGIÃO MUNICÍPIOS                                     | AÇÕES                                                 |
|                                                       | Página 1 ▾ 0 - 0 de 0 < >                             |
| SALVAR CANCELAR                                       |                                                       |

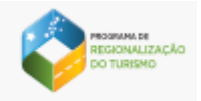

Só aparecerá no card, os municípios que preencheram o cadastro e anexaram as documentações comprobatórias exigidas.

d) **Selecionando os municípios:** Para selecionar os municípios que irão fazer parte da região turística o usuário deverá clicar sobre a opção check list conforme evidenciado na figura 26:

| CTE<br>Idar composição das regiões UF            |                                                       |
|--------------------------------------------------|-------------------------------------------------------|
| olha a região turística "<br>minhos da Revolução |                                                       |
| Municípios                                       | Municípios para compor a região Caminhos da Revolução |
| SELECIONAR TODOS                                 | SELECIONADOS                                          |
| ASSIS BRASIL                                     | ASSIS BRASIL                                          |
| Página: 1 ▼ 1-1 de 1 < >                         | Página l∙ l-ldel < >                                  |
| IN                                               | CLUIR                                                 |
| Regiões compostas incluídas                      |                                                       |
| REGIÃO MUNICÍPIOS                                | AÇÕES                                                 |
|                                                  | Página 1 👻 0 - 0 de 0 🔍                               |
|                                                  |                                                       |

Figura 26.

- e) O usuário poderá selecionar um município por vez ou selecionar todos conforme evidenciado na figura 26.
- f) Para os estados que possuem muitos municípios o usuário terá a opção de utilizar o filtro de pesquisa por nome do município.

| PROSIMALER<br>REGIONALIZAÇÃO<br>DO TURISMO      |                                 |                                 |                         |     |
|-------------------------------------------------|---------------------------------|---------------------------------|-------------------------|-----|
| 1 Pesquisar UF 2 Validar composição das regiões |                                 |                                 |                         |     |
| Minas Gerais<br>Validar composição das regiões  |                                 |                                 |                         |     |
| Escolha a região turística "                    |                                 |                                 |                         | ٣   |
| Municípios                                      |                                 | Municípios para compor a região |                         |     |
| Filtrar municipio<br>belo                       |                                 | SELECIONADOS                    |                         |     |
| SELECIONAR TODOS                                | _                               |                                 | Página 1 ▼ 0 - 0 de 0 < | >   |
| BELO HORIZONTE                                  |                                 |                                 |                         |     |
| BELO ORIENTE                                    |                                 |                                 |                         |     |
| BELO VALE                                       |                                 |                                 |                         |     |
| CAMPO BELO                                      |                                 |                                 |                         |     |
|                                                 | Página: 1 👻 1 - 10 de 552 🔇 🗲 🗲 |                                 |                         |     |
|                                                 | INC                             | LUIR                            |                         |     |
| Regiões compostas incluídas                     |                                 |                                 |                         |     |
| REGIÃO                                          | MUNICÍPIOS                      |                                 | AÇÕES                   |     |
|                                                 |                                 |                                 | Página 1 ▼ 0 - 0 de 0   | < > |
|                                                 |                                 |                                 |                         |     |

 g) Após selecionar os municípios, o sistema apresenta no card a direita "Municípios para compor a região <nome da região turística>", os municípios escolhidos pelo usuário.

| olha a região turística "  |                       |                                                       |
|----------------------------|-----------------------|-------------------------------------------------------|
| minhos da Revolução        |                       |                                                       |
| Municípios                 |                       | Municípios para compor a região Caminhos da Revolução |
| SELECIONAR TODOS           |                       | SELECIONADOS                                          |
| ASSIS BRASIL               |                       | ASSIS BRASIL                                          |
|                            | Página: l▼ l-ldel < > | Página l★ l-ldel < :                                  |
|                            | IN                    | ICLUIR                                                |
| Regiões compostas incluída | as                    |                                                       |
| REGIÃO                     | MUNICÍPIOS            | AÇÕES                                                 |
|                            |                       |                                                       |

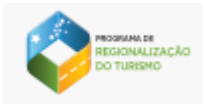

 h) O usuário que desejar visualizar mais municípios poderá utilizar o recurso de paginação conforme destacado na imagem abaixo:

| dar composição das regiões UF                    |                        |                                                       |
|--------------------------------------------------|------------------------|-------------------------------------------------------|
| olha a região turística '<br>minhos da Revolução |                        |                                                       |
| Municípios                                       |                        | Municípios para compor a região Caminhos da Revolução |
| SELECIONAR TODOS                                 |                        | SELECIONADOS                                          |
| ASSIS BRASIL                                     |                        | ASSIS BRASIL                                          |
|                                                  | Página: l → l-ldel < > | Página 1 + 1-1de1 < >                                 |
|                                                  | INC                    |                                                       |
| Regiões compostas incluída                       | s                      |                                                       |
| REGIÃO                                           | MUNICÍPIOS             | AÇÕES                                                 |
|                                                  |                        | Página 1 ▾ 0 - 0 de 0 <                               |

 Para concluir a ação de escolha dos municípios da região turística, o usuário deverá acionar o botão "INCLUIR", feito isso o sistema lista na grid as regiões com seus respectivos municípios. Conforme figura abaixo:

| olha a região turística " |                       |                                                       |
|---------------------------|-----------------------|-------------------------------------------------------|
| minhos da Revolução       |                       |                                                       |
| Municípios                |                       | Municípios para compor a região Caminhos da Revolução |
| SELECIONAR TODOS          |                       | SELECIONADOS                                          |
|                           | Página: l▼ l-ldel < > | Página 1 ▾ 0 - 0 de 0 <                               |
|                           |                       | NCLUIR                                                |
| Regiões compostas incluíc | das                   |                                                       |
| REGIÃO                    | MUNICÍPIOS            | Ações                                                 |
| CAMINHOS DA REVOLUÇÃO     |                       |                                                       |
|                           |                       | Página l★ l-ldel <                                    |

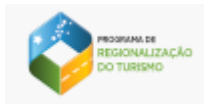

j) Os municípios selecionados para compor região turística estarão desabilitados na grid. O usuário

que deseja visualizar os municípios deve acionar o ícone 🔽 conforme figura abaixo:

| C <b>re</b><br>Idar composição das regiões UF    |                       |                                                       | •   |
|--------------------------------------------------|-----------------------|-------------------------------------------------------|-----|
| olha a região turística '<br>minhos da Revolução |                       |                                                       | Ŧ   |
| Municípios                                       |                       | Municípios para compor a região Caminhos da Revolução |     |
| SELECIONAR TODOS                                 |                       | SELECIONADOS                                          |     |
|                                                  | Página: 1▼ 1-1de1 < > |                                                       | >   |
| Deciãos compostos incluídos                      | INC                   | LUIR                                                  |     |
| Regiões compostas incluídas                      | MUNICÍPIOS            | AÇÕES                                                 |     |
| CAMINHOS DA REVOLUÇÃO                            | ASSIS BRASIL          |                                                       |     |
|                                                  |                       | Página 1 + 1-1 de 1                                   | < > |
| SALVAR CANCELAR                                  |                       |                                                       |     |

- k) O usuário que deseja devolver o município para o card de origem deve acionar o ícone
- Para excluir a composição da região o usuário deverá selecionar o ícone
   Neste caso, os municípios selecionados voltarão para o card Municípios.
- m) Para compor uma nova região turística o usuário terá que executar os passos descritos acima;
- n) Após concluir o processo de escolha das regiões e municípios, o usuário deverá acionar a opção GERAR RELATÓRIO. Neste caso, o sistema apresenta um relatório no formato PDF com as composições das regiões selecionadas pelo usuário.

0

| PROSIMINA DE<br>RECEDINALIZAÇÃO<br>OMZENITO        |                              |                                  |
|----------------------------------------------------|------------------------------|----------------------------------|
| SISPRT PROCEMULA DE TURIERO O CO                   |                              | 👔 PRISCILA JOYCE CARDOSO GONDM 🗸 |
| Usuário UF Regiões Municípios Documentos           |                              |                                  |
| Pesquisar UF     Validar composição das regiões    |                              |                                  |
| Minas Gerais<br>Validar composição das regiões     |                              |                                  |
| Escolha a regilo turistica '<br>Alta Mogiana teste |                              |                                  |
| Municípios                                         | Municípios para compor a reg | ião Alta Mogiana teste           |
| Filtrar municipio<br>belo                          | SELECIONADOS                 |                                  |
| SELECIONAR TODOS                                   |                              | Página 1 ▼ 0-0 de 0 < >          |
| CAMPO BELO                                         |                              |                                  |
|                                                    | Página: 1 ≠ 1-10 de 549 < >  |                                  |
|                                                    | INCLUIR                      |                                  |
| Regiões compostas incluídas                        |                              |                                  |
| REGIÃO                                             | MUNICÍPIOS                   | AÇÕES                            |
| ALTA MOGIANA TESTE                                 |                              | 1                                |
|                                                    |                              | Página 1.≁ 1-1de1 < >            |
| SALVAR CANCELAR                                    |                              |                                  |

O botão SALVAR é habilitado somente quando o usuário gerar o relatório com a relação da composição das regiões turísticas.

 o) Após a execução dos passos descritos acima, o usuário deve acionar o botão SALVAR. Neste caso, o sistema salva a ação e atribuirá na coluna COMPOSIÇÃO DAS REGIÕES o status Mapa Validado. Conforme evidenciado na figura abaixo:

| 1 Pesquisar UF                      |                            |                      |        |
|-------------------------------------|----------------------------|----------------------|--------|
| Pesquisar U<br>Registros de UFs cad | Fs<br>Jastradas no sistema |                      |        |
| UF                                  | COMPOSIÇÃO DAS RECIÕES     | SITUAÇÃO DO CADASTRO | Ações  |
| AC                                  |                            | PENDENTE             | ◎ / \$ |
| AL                                  | MAPA VALIDADO              | CONCLUÍDO            | ◎ / ‡  |
| AM                                  |                            | PENDENTE             | ◎ / ‡  |
| AP                                  |                            | PENDENTE             | ◎ / ‡  |
| ВА                                  |                            | PENDENTE             | ◎ / ‡  |
| CE                                  | MAPA VALIDADO              | CONCLUÍDO            | ◎ / ‡  |

p) Para abortar a operação o usuário deve acionar o botão CANCELAR. Neste caso, o sistema não grava a ação e retorna para a tela inicial de pesquisa da UF.

# 6. Região

Esta funcionalidade permite pesquisar, cadastrar e editar informações da Região.

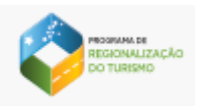

## 6.1. Pesquisar Região

Após clique na opção Região, o sistema apresenta a tela com a grade de resultados contendo as informações e funcionalidades conforme perfil do usuário autenticado. Conforme mostra a figura 25.

| SISPF   | SPRT PROGRAMA DE SPRT REGIONALIZAÇÃO DO TURISMO 🕜 🕑 |                                 |                           |               |                      | Teste perfil Região 🗸 |                             |              |
|---------|-----------------------------------------------------|---------------------------------|---------------------------|---------------|----------------------|-----------------------|-----------------------------|--------------|
| Usuário | UF                                                  | Regiões                         | Municípios                | Documentos    |                      |                       |                             |              |
|         | 1                                                   | Pesquisar regiõ                 | es                        |               |                      |                       |                             |              |
|         | Pe<br>Regi                                          | <b>squisar</b><br>stros de Regi | Regiões<br>ões cadastrada | is no sistema |                      |                       |                             |              |
|         | Non                                                 | ne da região                    | 1                         |               |                      |                       |                             |              |
|         | F                                                   | REGIÃO                          |                           |               | SITUAÇÃO DO CADASTRO |                       | ΑÇÕ                         | ES           |
|         | Á                                                   | GUAS VIVAS                      |                           |               | PENDENTE             |                       | =                           | +            |
|         |                                                     |                                 |                           |               |                      | Página: 1 🗸           | Quantidade por página: 15 👻 | 1-1 de 1 < > |
|         |                                                     | PESQUISAR                       | LIM                       | PAR           |                      |                       |                             |              |

Figura 25.

c) Conforme perfil do usuário autenticado o sistema apresenta filtros de pesquisa.

| <b>)</b> A   | pesquisa poderá ser realizada de duas formas: |
|--------------|-----------------------------------------------|
| ✓            | Pesquisa por campo;                           |
| $\checkmark$ | Pesquisa geral.                               |

d) Pesquisa por campo: o usuário preenche o campo com as informações desejadas e aciona o botão PESQUISAR. O sistema realiza busca por registros que contenham os dados informados e os apresenta na tela. Na ausência de resultados de pesquisa o sistema informará que não existem linhas para exibir.

| Ø       | PROSIMAN ER<br>RECEINAUZAÇÃO<br>DO TURISMO          |                |                      |             |                        |                 |                  |  |  |
|---------|-----------------------------------------------------|----------------|----------------------|-------------|------------------------|-----------------|------------------|--|--|
| SISP    | RT PROGRAMA DE REGIONALIZAÇÃO DO TURISMO            | 0 0            |                      |             |                        | (               | Teste perfil Reg |  |  |
| Usuário | UF Regiões Municípios                               | Documentos     |                      |             |                        |                 |                  |  |  |
|         | 1 Pesquisar regiões                                 |                |                      |             |                        |                 |                  |  |  |
|         | Pesquisar Regiões<br>Registros de Regiões cadastrad | das no sistema |                      |             |                        |                 |                  |  |  |
|         | Nome da região<br>Águas Vivas                       |                |                      |             |                        |                 |                  |  |  |
|         | REGIÃO                                              |                | SITUAÇÃO DO CADASTRO |             |                        | AÇÕES           |                  |  |  |
|         | ÁGUAS VIVAS                                         |                | PENDENTE             |             |                        | =+              |                  |  |  |
|         |                                                     |                |                      | Página: 1 🗸 | Quantidade por página: | 15 👻 1 - 1 de 1 | < >              |  |  |
|         | PESQUISAR                                           | MPAR           |                      |             |                        |                 |                  |  |  |

Figura 26.

 a) Pesquisa geral: o usuário não preenche nenhum campo e aciona o botão PESQUISAR. O sistema realiza busca e exibe todos os registros de regiões cadastrados no sistema. Na ausência de resultados de pesquisa o sistema informará que não existem linhas para exibir.

| F | Pesquisar Regiõe<br>legistros de Regiões cadast | <b>ES</b><br>iradas no sistema |                      |                                  |
|---|-------------------------------------------------|--------------------------------|----------------------|----------------------------------|
| 1 | Nome da região                                  |                                |                      |                                  |
|   | REGIÃO                                          |                                | situação do cadastro | AÇÕES                            |
|   | AAFRAN                                          |                                | CONCLUÍDO            | •                                |
|   | CAMINHOS DA REVOLU                              | ÇÃO                            | PENDENTE             | ≡+                               |
|   | CAMINHOS DAS ALDEIA                             | S E DA BIODIVERSIDADE          | PENDENTE             | =+                               |
|   | CAMINHOS DE CHICO N                             | IENDES                         | PENDENTE             | =+                               |
|   | CAMINHOS DO PACÍFIC                             | 0                              | PENDENTE             | ≡+                               |
|   | CONHEÇA RIO BRANCO                              | )                              | PENDENTE             | ≡+                               |
|   | NOVA                                            |                                | PENDENTE             | =+                               |
|   | PRI_ACS                                         |                                | PENDENTE             | =+                               |
|   | REGIÃO PRISCILA                                 |                                | PENDENTE             | ≡+                               |
|   | TEST                                            |                                | PENDENTE             | =+                               |
|   | TESTE                                           |                                | PENDENTE             | =+                               |
|   | TESTE 123                                       |                                | PENDENTE             | =+                               |
|   |                                                 |                                | Página: 1 ▼ Quant    | tidade por página: 15 🔹 1 - 12 d |

Figura 27.

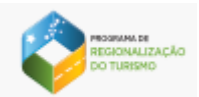

- e) Na coluna Situação do cadastro, o sistema apresentará o status de Pendente ou Concluído de acordo com o preenchimento do cadastro. Sendo que, o status Pendente será apresentado quando o usuário ainda não preencheu o formulário e anexou a documentação e o status Concluído será apresentado quando todos os critérios de cadastro forem atendidos;
- f) O sistema oferece o recurso de paginação dos resultados, onde o usuário visualiza o total de registros da pesquisa e tem a opção de escolher a quantidade de registros por página, conforme imagem abaixo:

| ário                                                                 | UF                                         | Regiões     | Municípios     | Documentos       |                               |                           |
|----------------------------------------------------------------------|--------------------------------------------|-------------|----------------|------------------|-------------------------------|---------------------------|
| REGIÃO                                                               |                                            |             |                |                  | SITUAÇÃO DO CADASTRO          | AÇÕES                     |
|                                                                      | AAFRAN                                     |             |                |                  | CONCLUÍDO                     | •                         |
| CAMINHOS DA REVOLUÇÃO                                                |                                            |             |                |                  | PENDENTE                      | ≡+                        |
| CAMINHOS DAS ALDEIAS E DA BIODIVERSIDADE<br>CAMINHOS DE CHICO MENDES |                                            |             | AS ALDEIAS E D | A BIODIVERSIDADE | PENDENTE                      | ≡+                        |
|                                                                      |                                            |             | CHICO MEND     | ES               | PENDENTE                      | ≡+                        |
|                                                                      | CAMINHOS DO PACÍFICO<br>CONHEÇA RIO BRANCO |             | PENDENTE       | ≡+               |                               |                           |
|                                                                      |                                            |             |                | PENDENTE         | =+                            |                           |
|                                                                      | N                                          | OVA         |                |                  | PENDENTE                      | =+                        |
|                                                                      | Ρ                                          | RI_ACS      |                |                  | PENDENTE                      | ≡+                        |
|                                                                      | R                                          | EGIÃO PRISC | CILA           |                  | PENDENTE                      | ≡+                        |
|                                                                      | Т                                          | EST         |                |                  | PENDENTE                      | ≡+                        |
|                                                                      | теяте                                      |             | PENDENTE       | =+               |                               |                           |
|                                                                      | Т                                          | ESTE 123    |                |                  | PENDENTE                      | ≡₊                        |
|                                                                      |                                            |             |                |                  | Página: 1 ▼ Quantidade por pá | gina: 15 🔻 1 - 12 de 12 🔾 |

## 6.2. Preencher Informações da Região

A opção preencher informações da Região está localizada na coluna Ações visualizada na tela de Pesquisar Região.

| Ø       | REGIONAL<br>DO TURIS | и<br>Цаасаа<br>Мо           |            |              |                      |                        |                        |                      |                    |
|---------|----------------------|-----------------------------|------------|--------------|----------------------|------------------------|------------------------|----------------------|--------------------|
| SISP    | RT REC               | DGRAMA DE<br>BIONALIZAÇÃO D | o Turismo  | 0 6          |                      |                        |                        |                      | Teste perfil Regiá |
| Usuário | UF                   | Regiões                     | Municípios | Documentos   |                      |                        |                        |                      |                    |
|         | 1                    | Pesquisar regio             | ões 🛛      |              |                      |                        |                        |                      |                    |
|         | Pe<br>Reg            | esquisar<br>istros de Reg   | Regiões    | s no sistema |                      |                        |                        |                      |                    |
|         | Nom<br>Ág            | e da região<br>uas Vivas    |            |              |                      |                        |                        |                      |                    |
|         |                      | REGIÃO                      |            |              | SITUAÇÃO DO CADASTRO |                        |                        | AÇÕES                |                    |
|         |                      | ÁGUAS VIVAS                 | S          |              | PENDENTE             |                        |                        | ≡+                   |                    |
|         |                      |                             |            |              |                      | Página: 1 <del>-</del> | Quantidade por página: | 15 <b>-</b> 1 - 1 de | 1 < >              |
|         |                      | PESQUISAR                   | LIM        | PAR          |                      |                        |                        |                      |                    |

Figura 28.

- a) Depois de selecionada, o sistema mostra o formulário para preenchimento das informações. Nesse momento é possível preencher o cadastro e anexar a documentação comprobatória.
- b) Formulário de Cadastro: O formulário para cadastro está divido por sessões onde o usuário

poderá controlar a visualização das informações através da opção . Ao clicar sobre a opção o usuário poderá ocultar ou mostrar a sessão movendo para direita ou esquerda. Conforme mostra a figura 29.

| 1) Pesquisar regiões 2 Cadastrar região                                                                                                    |                                                                                                    |                    |
|----------------------------------------------------------------------------------------------------|----------------------------------------------------------------------------------------------------|--------------------|
| Águas Vivas                                                                                                    |                                                                                                    |                    |
| CADASTRAR REGIÃO ANEXOS                                                                                                    |                                                                                                    |                    |
| Região Turística<br>Informar dados da região turística                                                                                                    |                                                                                                    | •                  |
| Nome"<br>Águas Vivas                                                                                                    |                                                                                                    |                    |
| Instância de Covernança Regional<br>Informar dados sobre a Instância de Governança Region<br>regiões turísticas, com o papel de coordenar o Programi<br>Nome <sup>1</sup><br>Instancia de agua viva | al (organização com participação do poder público e dos atores privados dos municipi<br>em âmbito regional)<br>E-mail '<br>instancia@agua.com | os componentes das |
| Logradouro"<br>QSC 19                                                                                                    | Localidade <sup>*</sup><br>Teste                                                                                                    | Bairro '<br>Teste  |
| Complemento                                                                                                    | (00) 99999-9999 X (00) 88888-8888 X Telefones<br>Para adicionar o telefone precione o botão "ENTER".                                          |                    |
| Interlocutores Regionais do Programa<br>Ator do poder público, da iniciativa privada ou do tercei                                                                                                   | <b>de Regionalização do Turismo</b><br>o setor, comprometido com a gestão do Programa, indicado pela Instância de Governa                     | ança Regional      |
| SALVAR                                                                                                    |                                                                                                    |                    |

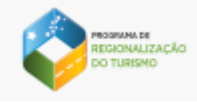

- c) Para editar o nome da região turística digite o nome desejado na sessão Região Turística.
- d) Ao preencher o campo CEP o sistema traz as demais informações do endereço: logradouro, localidade e bairro. Os campos estão habilitados para edição. Conforme figura 30.

| 1) Pesquisar regiões 2 Cadastrar região                                                                                                    |                                                                                                    |                       |
|----------------------------------------------------------------------------------------------------|----------------------------------------------------------------------------------------------------|-----------------------|
| Águas Vivas                                                                                                    |                                                                                                    |                       |
| CADASTRAR REGIÃO ANEXOS                                                                                                    |                                                                                                    |                       |
| Região Turística<br>Informar dados da região turistica                                                                                                    |                                                                                                    | -                     |
| <sup>Nome'</sup><br>Águas Vivas                                                                                                    |                                                                                                    |                       |
| Instância de Covernança Regional<br>Informar dados sobre a Instância de Covernança Regi<br>regiões turísticas, com o papel de coordenar o Progra<br>Nome <sup>*</sup><br>Instancia de agua viva | onal (organização com participação do poder público e dos atores privados dos munic<br>na em âmbito regional)<br>E-mail '<br>Instancia@agua.com | iplos componentes das |
| Logradouro'<br>QSC 19                                                                                                    | Localidade "<br>Teste                                                                                                    | Bairro "<br>Teste     |
| Complemento                                                                                                    | (00) 99999-9999 X (00) 88888-8888 X Telefone<br>Para adicionar o telefone precione o botão "ENTER".                                             | 25                    |
| Interlocutores Regionais do Programa<br>Ator do poder público, da iniciativa privada ou do terc                                                                                                 | a <b>de Regionalização do Turismo</b><br>eiro setor, comprometido com a gestão do Programa, indicado pela Instância de Gove                     | rnança Regional       |
| SALVAR CANCELAR                                                                                                    |                                                                                                    |                       |

Figura 30.

e) Para adicionar um ou mais números de telefone digite o número desejado e acione a tecla "ENTER" de seu computador. Para excluir um número acione a opção X, conforme figura 31.

| ) Pesquisar regiões 2 Cadastrar região                                                                                                    |                                                                                                    |                                                                       |
|----------------------------------------------------------------------------------------------------|----------------------------------------------------------------------------------------------------|-----------------------------------------------------------------------|
| iguas Vivas                                                                                                    |                                                                                                    |                                                                       |
| ADASTRAR RECIÃO ANEXOS                                                                                                    |                                                                                                    |                                                                       |
| <b>Região Turística</b><br>nformar dados da região turística                                                                                                    |                                                                                                    | •                                                                     |
| Vome '                                                                                                    |                                                                                                    |                                                                       |
| nyuas vivas<br>nstância de Governança Regional                                                                                                    |                                                                                                    |                                                                       |
| nstância de Covernança Regional<br>nformar dados sobre a Instância de Governança Re<br>egiões turísticas, com o papel de coordenar o Prog<br>tome <sup>-</sup><br>nstancia de agua viva              | gional (organização com participação do poder público e dos atores privados dos munic<br>rama em âmbito regional)<br>E-mail *<br>Instancia@agua.com                                                                                                    | CIpios componentes das                                                |
| nstância de Covernança Regional<br>nformar dados sobre a Instância de Governança Re<br>egiões turísticas, com o papel de coordenar o Prog<br>tome"<br>instancia de agua viva<br>ogradouro"<br>28C 19 | gional (organização com participação do poder público e dos atores privados dos munic<br>rama em âmbito regional)<br>E-mail *<br>Instancia@agua.com<br>Localidade *<br>Teste                                                                                                    | CEP' CEP' 72016-190 Bairro' Teste                                     |
| nstância de Covernança Regional<br>Iformar dados sobre a Instância de Covernança Re<br>giões turísticas, com o papel de coordenar o Prog<br>iome"<br>Instancia de agua viva<br>epratouro"<br>2SC 19  | gional (organização com participação do poder público e dos atores privados dos munic<br>rama em âmbito regional)<br>E-mail '<br>instancia@agua.com<br>Localidade '<br>Teste<br>(00) 99999-9999 X (00) 88888-8888 X Telefone<br>Pan adicionar o telefone precione o botão "ENTEP". | cipios componentes das<br>CEP'<br>72016-190<br>Bairro'<br>Teste<br>ES |

Figura 31.

f) Todos os campos que possuem \* (asterisco) em seu nome, são de preenchimento obrigatório.

O botão SALVAR é habilitado somente quando o usuário preencher corretamente todos os campos obrigatórios da tela. O campo e-mail não aceita endereços que não contenham o símbolo @ em sua composição.

- g) Após o preenchimento dos campos o usuário deve acionar o botão SALVAR. O sistema apresenta a mensagem "Cadastro concluído com sucesso. Você gostaria de adicionar os comprovantes agora?" com as opções Sim e Não. Caso o usuário aperte a opção Sim o sistema armazena o registro e direciona o usuário para aba Anexos. Ao acionar a opção Não o sistema salva o registro e retorna para tela de pesquisar Região.
- h) Para abortar a operação o usuário deve acionar o botão CANCELAR. Neste caso, o sistema não grava o registro e retorna para a tela inicial de pesquisa Região.
- i) Anexar documentação comprobatória: é por meio dessa opção que o usuário poderá anexar ou fazer downloads das documentações comprobatórias.
- j) Para o usuário adicionar os documentos deve clicar sobre o ícone conforme evidenciado na imagem 32.

| Pesquisar regiões 2 Cadastrar região                                                  |                                                                          |   |
|---------------------------------------------------------------------------------------|--------------------------------------------------------------------------|---|
| guas Vivas                                                                            |                                                                          |   |
| ADASTRAR REGIÃO ANEXOS                                                                |                                                                          |   |
| ocumentação comprobatória para Região Tu                                              | rística                                                                  | _ |
| Relatório da oficina de remapeamento da reg                                           | gião turística                                                           | G |
|                                                                                       | NÃO HÁ NENHUM ARQUIVO ANEXADO                                            |   |
| Lista de presença da oficina de remapeamen                                            | to da região turística                                                   | G |
|                                                                                       | NÃO HẢ NENHUM ARQUIVO ANEXADO                                            |   |
| Termo de adesão, se comprometendo a ader<br>legal da instância de governança regional | ir ao Programa de Regionalização do Turismo, assinado pelo representante | G |
|                                                                                       | NÃO HÁ NENHUM ARQUIVO ANEXADO                                            |   |
| Outros                                                                                |                                                                          | G |
|                                                                                       | NÃO HÁ NENHUM ARQUIVO ANEXADO                                            |   |
|                                                                                       |                                                                          |   |
| CONCLUIR                                                                              |                                                                          |   |
|                                                                                       | Figura 32.                                                               |   |

Ultrapassando o limite de anexos o sistema apresenta a mensagem "Limite de anexos é de 05 arquivos".

 k) O usuário que deseja excluir ou fazer download dos documentos anexados deve acionar as opções conforme evidenciado na figura abaixo.

| RECONNELTACIO<br>DO TURISMO                                                                                                    |          |
|----------------------------------------------------------------------------------------------------|----------|
| 1 Pesquisar regiões Cadastrar região                                                                                                    |          |
| Águas Vivas                                                                                                    |          |
| CADASTRAR RECIÃO ANEXOS                                                                                                    |          |
| Documentação comprobatória para Região Turística                                                                                                    |          |
| Relatório da oficina de remapeamento da região turística                                                                                                    | ۲        |
| ARQUIVO                                                                                                    | ÖES      |
| INTERLOCUTORES_2017.PDF                                                                                                    | c)       |
| Lista de presença da oficina de remapeamento da região turística                                                                                              | @        |
| NÃO HÁ NENHUM ARQUIVO ANEXADO                                                                                                    |          |
| Termo de adesão, se comprometendo a aderir ao Programa de Regionalização do Turismo, assinado pelo representante legal da<br>instância de governança regional | <b>e</b> |
| NÃO HÁ NENHUM ARQUIVO ANEXADO                                                                                                    |          |
| Outros                                                                                                    | @        |
| NÃO HÁ NENHUM ARQUIVO ANEXADO                                                                                                    |          |
|                                                                                                    |          |
| CONCLUIR                                                                                                    |          |

 Para finalizar a ação de inclusão dos anexos o usuário deve acionar o botão "CONCLUIR". Neste caso, o sistema salva o registro e retorna para tela de pesquisa Região.

# 6.3. Editar Região

Para acessar a opção de editar o cadastro da Região, o usuário deve acionar o ícone na coluna "Ações" localizado na tela Pesquisar Região.

| <b>Pesquisar Regiões</b><br>Registros de Regiões cadastrad | as no sistema                      |                      |                                                  |
|------------------------------------------------------------|------------------------------------|----------------------|--------------------------------------------------|
| UF                                                         | <ul> <li>Nome da região</li> </ul> |                      |                                                  |
| REGIÃO 个                                                   | UF $\uparrow$                      | SITUAÇÃO DO CADASTRO | AÇÕES                                            |
| ÁGUAS VIVAS                                                | SP                                 | CONCLUÍDO            | • <i>i</i>                                       |
|                                                            |                                    |                      | Página: 1 🗸 Ouantidade por página: 15 🕇 1-1 de 1 |

Figura 33.

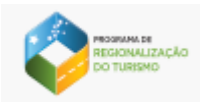

a) Acionado o ícone o sistema mostra os dados do cadastro da Região na tela para edição:

| lguas Vivas                                                                                                    |                                                                                                    |                      |
|----------------------------------------------------------------------------------------------------|----------------------------------------------------------------------------------------------------|----------------------|
| ADASTRAR REGIÃO ANEXOS                                                                                                    |                                                                                                    |                      |
| Região Turística<br>nformar dados da região turística                                                                                                    |                                                                                                    | •                    |
| <sup>lome'</sup><br>Águas Vivas                                                                                                    |                                                                                                    |                      |
| nformar dados sobre a Instância de Governança Regior<br>egiões turísticas, com o papel de coordenar o Program<br><sup>Nome</sup> '<br><b>instancia de agua viva</b> | al (organização com participação do poder público e dos atores privados dos munici<br>a em âmbito regional)<br>E-mail '<br>instancia@agua.com | CEP' 72016-190       |
| .ogradouro'<br>QSC 19                                                                                                    | Localidade"<br>Testel                                                                                                    | Bairro "<br>teste    |
| Complemento                                                                                                    | Telefones<br>Para adicionar o telefone precione o botão "ENTER".                                                                              |                      |
|                                                                                                    | de Regionalização do Turismo                                                                                                    |                      |
| nterlocutores Regionais do Programa<br>tor do poder público, da iniciativa privada ou do tercei                                                                     | ro setor, comprometido com a gestão do Programa, indicado pela Instância de Gover                                                             | ernança Regional 🖉 🗩 |

Figura 34.

b) Para editar o nome da região turística digite o nome desejado na sessão Região Turística conforme evidenciado na figura 35.

| PROSMUM DE<br>RECIONALIZAÇÃO<br>DO TURISMO                                                                                                    |                                                                                                    |                                                            |   |
|----------------------------------------------------------------------------------------------------|----------------------------------------------------------------------------------------------------|------------------------------------------------------------|---|
| 1 Pesquisar regiões 2 Editar regiões                                                                                                    |                                                                                                    |                                                            |   |
| Águas Vivas                                                                                                    |                                                                                                    |                                                            |   |
| CADASTRAR REGIÃO ANEXOS                                                                                                    |                                                                                                    |                                                            |   |
| Região Turística<br>Informar dados da região turística<br>Nome*<br>Águas Vivas 3                                                                                                    |                                                                                                    |                                                            | • |
| Instância de Covernança Regional<br>Informar dados sobre a Instância de Governança Regional (org<br>regiões turísticas, com o papel de coordenar o Programa em 8<br>Nome <sup>*</sup><br>Instancia de agua viva | ganização com participação do poder público e dos atores privados dos mu<br>âmbito regional)<br>E-mail *<br>instancia@agua.com | unicípios componentes das<br>CEP <sup>+</sup><br>72016-190 | • |
| Logradouro "<br>QSC 19                                                                                                    | Localidade "<br>Teste                                                                                                    | Bairro "<br>teste                                          |   |
| Complemento                                                                                                    | Telefones<br>Para adicionar o telefone precione o botão "ENTER".                                                               |                                                            |   |
| Interlocutores Regionais do Programa de R<br>Ator do poder público, da iniciativa privada ou do terceiro set                                                                                                    | e <b>gionalização do Turismo</b><br>or, comprometido com a gestão do Programa, indicado pela Instância de G                    | overnança Regional                                         |   |
| SALVAR CANCELAR                                                                                                    |                                                                                                    |                                                            |   |

c) Ao preencher o campo CEP o sistema traz as demais informações do endereço: logradouro, localidade e bairro. Os campos estão habilitados para edição. Conforme figura 35.

| -                                                                                                    |                                                                                                    |                                       |
|----------------------------------------------------------------------------------------------------|----------------------------------------------------------------------------------------------------|---------------------------------------|
| ADASTRAR REGIÃO ANEXOS                                                                                                    |                                                                                                    |                                       |
| Degião Turística                                                                                                    |                                                                                                    |                                       |
| nformar dados da região turística                                                                                                    |                                                                                                    |                                       |
| lome'<br>Áquas Vivas 3                                                                                                    |                                                                                                    |                                       |
|                                                                                                    |                                                                                                    |                                       |
|                                                                                                    |                                                                                                    |                                       |
|                                                                                                    |                                                                                                    |                                       |
| natânaia da Cavarnanaa Dagianal                                                                                                    |                                                                                                    |                                       |
| nstância de Governança Regional                                                                                                    | ional (organização com participação do poder público e dos atores privados dos mu                                                                                                    | inicipios componentes das             |
| nstância de Governança Regional<br>nformar dados sobre a Instância de Governança Regi<br>egiões turísticas, com o papel de coordenar o Progra                                                                                                    | ional (organização com participação do poder público e dos atores privados dos mu<br>ma em âmbito regional)                                                                                                    | unicípios componentes das             |
| nstância de Governança Regional<br>Iformar dados sobre a Instância de Governança Regi<br>agiões turísticas, com o papel de coordenar o Progra                                                                                                    | ional (organização com participação do poder público e dos atores privados dos mu<br>ma em âmbito regional)                                                                                                    | unicípios componentes das             |
| nstância de Governança Regional<br>Normar dados sobre a Instância de Governança Regi<br>gilões turísticas, com o papel de coordenar o Progra<br>ome<br>stancia de agua viva                                                                                                    | ional (organização com participação do poder público e dos atores privados dos mu<br>ma em âmbito regional)<br>E-mail<br>Instancia@aqua.com                                                                                                    | unicípios componentes das             |
| nstância de Governança Regional<br>Iformar dados sobre a Instância de Governança Regi<br>gijões turisticas, com o papel de coordenar o Progra<br>Iome <sup>®</sup><br>Instancia de agua viva                                                                                                    | ional (organização com participação do poder público e dos atores privados dos mu<br>ma em âmbito regional)<br>E-mail *<br>instancia@agua.com                                                                                                    | CEP<br>72016-190                      |
| Instância de Governança Regional<br>Iformar dados sobre a Instância de Governança Regi<br>gijões turisticas, com o papel de coordenar o Progra<br>Iome"<br>Instancia de agua viva                                                                                                    | ional (organização com participação do poder público e dos atores privados dos mu<br>ma em âmbito regional)<br>E-mail *<br>Instancia@agua.com                                                                                                    | CEP"<br>72016-190<br>Batro"           |
| nstância de Governança Regional<br>Itormar dados sobre a Instância de Governança Regi<br>gilões turísticas, com o papel de coordenar o Progra<br>Iome"<br>Instancia de agua viva                                                                                                    | ional (organização com participação do poder público e dos atores privados dos mu<br>ma em âmbito regional)<br>E-mail "<br>instancia@agua.com<br>Localidade "<br>Teste                                                                                                    | CEP"<br>72016-190<br>Bairro"<br>teste |
| nstância de Governança Regional<br>Itormar dados sobre a Instância de Governança Regi<br>gidões turísticas, com o papel de coordenar o Progra<br>Iome <sup>•</sup><br>Instancia de agua viva<br>Sgradouro <sup>•</sup><br>XSC 19                                                                                          | ional (organização com participação do poder público e dos atores privados dos mu<br>ma em âmbito regional)<br>E-mail *<br>instancia@agua.com<br>Localidade *<br>Teste                                                                                                    | unicípios componentes das             |
| nstância de Covernança Regional<br>Iformar dados sobre a Instância de Covernança Regi<br>gilôst uristicas, com o papel de coordenar o Progra<br>ome <sup>*</sup><br>Instancia de agua viva<br>agradouro <sup>*</sup><br>JSC 19                                                                                            | ional (organização com participação do poder público e dos atores privados dos mu<br>ma em âmbito regional)<br>E-mail *<br>instancia@agua.com<br>Localidade *<br>Teste                                                                                                    | unicípios componentes das             |
| nstância de Covernança Regional<br>liformar dados sobre a Instância de Covernança Regi<br>gijdês turisticas, com o papel de coordenar o Progra<br>ome"<br>stancia de agua viva<br>ogradouro"<br>JSC 19                                                                                                    | ional (organização com participação do poder público e dos atores privados dos mu<br>ma em âmbito regional)  E-mail * instancia@agua.com  Localidade * Teste  (00) 00000-0000 × (00) 77777-7777 × )[relefi                                                                                                    | Inicípios componentes das             |
| nstância de Covernança Regional<br>liormar dados sobre a Instância de Covernança Regi<br>gijdês turísticas, com o papel de coordenar o Progra<br>ome"<br>Istancia de agua viva<br>ogradouro"<br>128C 19                                                                                                    | ional (organização com participação do poder público e dos atores privados dos mu<br>ma em âmbito regional)  E-mail * instancia@agua.com  Localidade * Teste  (00) 00000-0000 × (00) 77777-7777 × )Telefi Para adicionar o telefone precione o botão "ENTER"                                                                                                    | unicípios componentes das             |
| nstância de Covernança Regional<br>liormar dados sobre a Instância de Covernança Regi<br>gijdês turísticas, com o papel de coordenar o Progra<br>come"<br>Istancia de agua viva<br>ogradouro '<br>28C 19                                                                                                    | ional (organização com participação do poder público e dos atores privados dos mu<br>ma em âmbito regional)  E-mail * instancia@agua.com  Localidade *  Teste  (00) 00000-0000 × (00) 77777-7777 × )felefi  Para adicionar o telefone precione o botão "ENTEP"                                                                                                    | unicípios componentes das             |
| nstância de Covernança Regional<br>litorma (ados sobre a Instância de Covernança Regi<br>gijões turisticas, com o papel de coordenar o Progra<br>leme <sup>®</sup><br>nstancia de agua viva<br>ogradouro <sup>®</sup><br>28C 19<br>Complemento                                                                            | ional (organização com participação do poder público e dos atores privados dos mu<br>ma em âmbito regional)  E-mail * instancia@agua.com  Localidade * Teste  (00) 00000-0000 × (00) 77777-7777 × )Telefo Para adicionar o telefone precione o botão "ENTER"                                                                                                    | unicípios componentes das             |
| Instância de Governança Regional<br>Itorma dados sobre a Instância de Governança Regi<br>gijões turisticas, com o papel de coordenar o Progra<br>Ieme <sup>®</sup><br>Instancia de agua viva<br>eopadouro <sup>®</sup><br>208C 19<br>Complemento                                                                          | ional (organização com participação do poder público e dos atores privados dos mu<br>ma em âmbito regional)<br>E-mail :<br>instancia@agua.com<br>Localidade :<br>Teste<br>(00) 00000-0000 × (00) 77777-7777 × [felefi<br>Para adicionar o telefone precione o botão 'ENTER'<br>a de Regionnalização do Turismo                                                                    | unicípios componentes das             |
| nstância de Covernança Regional<br>Itormar dados sobre a Instância de Covernança Regi<br>gilôs turisticas, com o papel de coordenar o Progra<br>tome '<br>Istancia de agua viva<br>ogradouro '<br>2SC 19<br>Complemento<br>Interlocutores Regionais do Programa<br>tor do poder público, da iniciativa privada ou do terc | ional (organização com participação do poder público e dos atores privados dos mu<br>ma em âmbito regional)  E-mail  Instancia@agua.com  Localidade  Teste  (00) 00000-0000 × (00) 77777-7777 × )[Felefi<br>Para adicionar o telefone precione o botão "ENTER"  a de Regionalização do Turismo retiro setor, comprometido com a gestão do Programa, indicado pela Instância de Gr | unicípios componentes das             |

Figura 35.

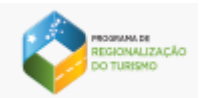

d) Para adicionar um ou mais números de telefone digite o número desejado e acione a tecla "ENTER" de seu computador. Para excluir um número acione a opção X, conforme figura 36.

| Juas vivas                                                                                                    |                                                                                                    |                                        |
|----------------------------------------------------------------------------------------------------|----------------------------------------------------------------------------------------------------|----------------------------------------|
| ADASTRAR REGIÃO ANEXOS                                                                                                    |                                                                                                    |                                        |
| t <b>egião Turística</b><br>Iformar dados da região turística                                                                                                    |                                                                                                    |                                        |
| ome"<br>Iguas Vivas 3                                                                                                    |                                                                                                    |                                        |
| farmen de des selectes a la chância de Cau                                                                                                    | ional (organização com participação do poder público e dos atores privados dos muni                                                                                                    | sinias componentas dos                 |
| normar quaus sobre a instancia de uovernança Regi<br>gilões turísticas, com o papel de coordenar o Progra<br>ome <sup>*</sup><br>Istancia de agua viva                                                                  | ma em âmbito regional)<br>E-mail °<br>instancia@agua.com                                                                                                    | CEP*<br>72016-190                      |
| normer dados sobre a instancia de covernança Regi<br>igiões turisticas, com o papel de coordenar o Progra<br>ome <sup>4</sup><br>Istancia de agua viva<br>sgradouro <sup>4</sup><br>ISC 19                              | ma em âmbito regional)<br>E-mail "<br>instancia@agua.com<br>Localidade"<br>Teste                                                                                                    | CEP'<br>72016-190<br>Bairro "<br>teste |
| inorma caudo sobre a instancia de covernança Regi<br>igiões turisticas, com o papel de coordenar o Progra<br>ome"<br>Istancia de agua viva<br>sgradouro"<br>ISRC 19<br>omplemento                                       | ma em âmbito regional)<br>E-mali <sup>*</sup><br>instancia@agua.com<br>Localidade <sup>*</sup><br>Teste<br>(00) 00000-0000 × (00) 77777-7777 × [felefon                                                 | CEP'<br>72016-190<br>Bairro'<br>teste  |
| inorma caudo sobre a instancia de covernança Regi<br>gildes turísticas, com o papel de coordenar o Progra<br>ome"<br>istancia de agua viva<br>ogradouro"<br>ISC 19<br>omplemento                                        | ma em âmbito regional)  E-mail * instancia@agua.com  Localidade * Teste  (00) 00000-0000 × (00) 77777-7777 × [Felefon  Pars adicionar o telefone precione o botio "ENTER"                               | CEP'<br>72016-190<br>Bairro'<br>teste  |
| inormar caado sobre a instancia de covernança Regi<br>igilês turisticas, com o papel de coordenar o Progra<br>eme'<br>istancia de agua viva<br>spadouro'<br>XSC 19<br>iomplemento<br>terlocutores Regionais do Programm | ma em âmbito regional)  Email * Instancia@agua.com  Localidade'  Teste  (00) 00000-0000 × (00) 77777-7777 × [felefon  Para adcionar o telefone precione o botão 'ENTER'  a de Regionalização do Turismo | CEP'<br>72016-190<br>Bairro'<br>teste  |

Figura 36.

e) Todos os campos que possuem \* (asterisco) em seu nome, são de preenchimento obrigatório.

O botão SALVAR é habilitado somente quando o usuário preencher corretamente todos os campos obrigatórios da tela. O campo e-mail não aceita endereços que não contenham o símbolo @ em sua composição.

- f) Após o preenchimento dos campos o usuário deve acionar o botão SALVAR. O sistema apresenta a mensagem "Cadastro concluído com sucesso. Você gostaria de adicionar os comprovantes agora?" com as opções Sim e Não. Caso o usuário aperte a opção Sim o sistema armazena o registro e direciona o usuário para aba Anexos. Ao acionar a opção Não o sistema salva o registro e retorna para tela de pesquisar Região.
- g) Para abortar a operação o usuário deve acionar o botão CANCELAR. Neste caso, o sistema não grava o registro e retorna para a tela inicial de pesquisar Região.
- h) Anexar documentação comprobatória: é por meio dessa opção que o usuário poderá anexar ou fazer downloads das documentações comprobatórias.

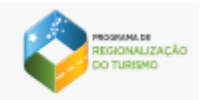

i) Para o usuário adicionar os documentos deve clicar sobre o ícone conforme evidenciado na imagem

| DASTRAR REGIÃO ANEXOS                                                       |                                                                                    |          |
|-----------------------------------------------------------------------------|------------------------------------------------------------------------------------|----------|
|                                                                             |                                                                                    |          |
| ocumentação comprobatória para Região Ti                                    | urística                                                                           | _        |
| Relatório da oficina de remapeamento da re                                  | egião turística                                                                    | <b>e</b> |
|                                                                             | NÃO HÁ NENHUM ARQUIVO ANEXADO                                                      |          |
| Lista de presença da oficina de remapeame                                   | nto da região turística                                                            | <b>e</b> |
|                                                                             | NÃO HÁ NENHUM ARQUIVO ANEXADO                                                      |          |
| Termo de adesão, se comprometendo a ade<br>instância de governança regional | rir ao Programa de Regionalização do Turismo, assinado pelo representante legal da | e        |
|                                                                             | NÃO HÁ NENHUM ARQUIVO ANEXADO                                                      |          |
| Outros                                                                      |                                                                                    | @        |
|                                                                             | NÃO HÁ NENHUM ARQUIVO ANEXADO                                                      |          |
|                                                                             |                                                                                    |          |
| CONCLUID                                                                    |                                                                                    |          |
|                                                                             |                                                                                    |          |

Ultrapassando o limite de anexos o sistema apresenta a mensagem "Limite de anexos é de 05 arquivos".

j) O usuário que deseja excluir ou fazer download dos documentos anexados deve acionar as opções conforme evidenciado na figura abaixo.

| Pesquisar regiões 2 Editar regiões                                                     |                                                                         |          |
|----------------------------------------------------------------------------------------|-------------------------------------------------------------------------|----------|
| guas Vivas                                                                             |                                                                         |          |
| ADASTRAR REGIÃO ANEXOS                                                                 |                                                                         |          |
| ocumentação comprobatória para Região Turística                                        |                                                                         |          |
| Relatório da oficina de remapeamento da região turíst                                  | ica                                                                     | <b>e</b> |
| ARQUIVO                                                                                |                                                                         | AÇÕES    |
| INTERLOCUTORES_2017.PDF                                                                |                                                                         | G) 📋     |
| Lista de presença da oficina de remapeamento da regi                                   | ão turística                                                            | <b>e</b> |
|                                                                                        | NÃO HÁ NENHUM ARQUIVO ANEXADO                                           |          |
| Termo de adesão, se comprometendo a aderir ao Prog<br>instância de governança regional | rama de Regionalização do Turismo, assinado pelo representante legal da | @        |
|                                                                                        | NÃO HÁ NENHUM ARQUIVO ANEXADO                                           |          |
| Outros                                                                                 |                                                                         | <b>e</b> |
|                                                                                        | NÃO HÁ NENHUM ARQUIVO ANEXADO                                           |          |
|                                                                                        |                                                                         |          |

k) Para finalizar a ação de inclusão dos anexos o usuário deve acionar o botão "CONCLUIR". Neste caso, o sistema salva o registro e retorna para tela de pesquisa Região.

#### 6.4. Visualizar Região

Para acessar a opção de visualizar o cadastro da Região, o usuário deve acionar o ícone na coluna "Ações" localizado na tela Pesquisar Região.

| 1 Pesquisar regiões                              |                             |                      |                                                    |
|--------------------------------------------------|-----------------------------|----------------------|----------------------------------------------------|
| Pesquisar Regiõe<br>Registros de Regiões cadastr | <b>S</b><br>adas no sistema |                      |                                                    |
| UF                                               | ▼ Nome da região            |                      |                                                    |
| RECIÃO 个                                         | UF $\uparrow$               | SITUAÇÃO DO CADASTRO | AÇÕES                                              |
| ÁGUAS VIVAS                                      | SP                          | CONCLUÍDO            | • <i>i</i>                                         |
|                                                  |                             |                      | Página: 1 ▼ Quantidade por página: 15 ▼ 1 - 1 de 1 |
| PESQUISAR LI                                     | MPAR                        |                      |                                                    |

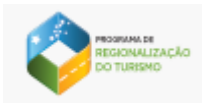

 Acionado o ícone o sistema mostra os dados do cadastro da Região na tela para visualização, com os campos e botões desabilitados:

| 1) Pesquisar regiões 2 Visualizar região                                                                                                    |
|----------------------------------------------------------------------------------------------------|
| Águas Vivas                                                                                                    |
| CADASTRAR REGIÃO ANEXOS                                                                                                    |
| Região turística<br>Informações                                                                                                    |
| Nome<br>Aguas Vivas                                                                                                    |
| Instância de Covernança Regional<br>Informar dados sobre a Instância de Covernança Regional (organização com participação do poder público e dos atores privados dos municípios componentes das<br>regiões turísticas, com o papel de coordenar o Programa em âmbito regional) |
| Nome<br>instancia de agua viva                                                                                                    |
| E-mail<br>Instancia@agua.com                                                                                                    |
| Endereço<br>QSC 19 , Taguatinga Sul (Taguatinga) , Brasilia , 72016190                                                                                                    |
| Telefones                                                                                                    |
|                                                                                                    |

Figura 39.

 b) Para abortar a operação o usuário deve acionar o botão CANCELAR. Neste caso, o sistema retorna para a tela inicial de pesquisa da Região.

#### 6.5. Cadastrar Região

Esta funcionalidade permite cadastrar regiões que não estejam listadas nos resultados de Pesquisar Regiões.

 Para acessar a opção de Cadastrar Região, o usuário deve acionar o ícone tela Pesquisar Região. + localizado na

- A opção Cadastrar Região só estará disponível para usuários com perfil MTUR e UF.
- b) Acionado o ícone, o sistema exibirá os campos para preenchimento conforme imagem abaixo:

| REGIO<br>DO TU | AMA DE<br>INALIZA<br>IRISMO | cho                         |             |                    |                                      |  |  |  |
|----------------|-----------------------------|-----------------------------|-------------|--------------------|--------------------------------------|--|--|--|
| SISPR          | RT RE                       | XGRAMA DE<br>SIONALIZAÇÃO D | o turismo   | 0 C                |                                      |  |  |  |
| Usuário        | UF                          | Regiões                     | Municípios  | Documentos         |                                      |  |  |  |
|                |                             | 1 Pesquis                   | ar regiões  | 2 Cadastrar região |                                      |  |  |  |
|                |                             | Cadast                      | trar região | )                  |                                      |  |  |  |
|                |                             | UF *                        |             |                    | <ul> <li>Nome da região *</li> </ul> |  |  |  |
|                |                             |                             |             |                    |                                      |  |  |  |
|                |                             | SALVA                       | R CA        | NCELAR             |                                      |  |  |  |

Figura 40.

- c) Após cadastrar a nova região o sistema apresenta o novo registro na grade de resultados de Pesquisar Regiões;
- d) Para abortar a operação o usuário deve acionar o botão CANCELAR. Neste caso, o sistema não grava a inclusão e retorna para a tela inicial de pesquisa da Região.

# 7. Município

Esta funcionalidade permite pesquisar, cadastrar e editar informações do Município.

# 7.1. Pesquisar Município

Após clique na opção Município, o sistema apresenta a tela com a grade de resultados contendo as informações e funcionalidades conforme perfil do usuário autenticado. Conforme mostra a figura 41.

| SISPI   |             | OGRAMA DE<br>BIONALIZAÇÃO D       | IO TURISMO                    | 0 C                        |                  |         |     |                        |      |            | Teste | perfi |
|---------|-------------|-----------------------------------|-------------------------------|----------------------------|------------------|---------|-----|------------------------|------|------------|-------|-------|
| Usuário | UF          | Regiões                           | Municípios                    | Documentos                 |                  |         |     |                        |      |            |       |       |
|         | 1           | Pesquisar munic                   | cípios                        |                            |                  |         |     |                        |      |            |       |       |
|         | Pe:<br>Regi | <b>squisar  </b><br>stros de Muni | Município<br>cípios cadastrad | <b>S</b><br>dos no sistema |                  |         |     |                        |      |            |       |       |
|         | Nom         | ne do munici                      | ípio                          |                            |                  |         |     |                        |      |            |       |       |
|         | N           | IUNICÍPIOS                        |                               |                            | SITUAÇÃO DO CADA | STRO    |     |                        |      | AÇŐES      |       |       |
|         | A           | SSIS BRASIL                       |                               |                            | PENDENTE         |         |     |                        |      | =+         |       |       |
|         |             |                                   |                               |                            |                  | Página: | 1 💌 | Quantidade por página: | 15 💌 | 1 - 1 de 1 | <     | >     |
|         |             | PESQUISAR                         | LIMP                          | AR                         |                  |         |     |                        |      |            |       |       |

Figura 41.

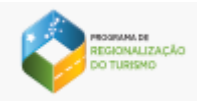

g) Conforme perfil do usuário autenticado o sistema apresenta filtros de pesquisa.

A pesquisa poderá ser realizada de duas formas:

- Pesquisa por campo;
- Pesquisa geral.
- h) Pesquisa por campo: o usuário preenche o campo com as informações desejadas e aciona o botão PESQUISAR. O sistema realiza busca por registros que contenham os dados informados e os apresenta na tela. Na ausência de resultados de pesquisa o sistema informará que não existem linhas para exibir.

| SISP    | RT PRO       | OGRAMA DE<br>SIONALIZAÇÃO D       | O TURIS MO                     | 0 0                        |                  |         |     |                        |      |            | Test | e perfil R |
|---------|--------------|-----------------------------------|--------------------------------|----------------------------|------------------|---------|-----|------------------------|------|------------|------|------------|
| Usuário | UF           | Regiões                           | Municípios                     | Documentos                 |                  |         |     |                        |      |            |      |            |
|         | 1            | Pesquisar munio                   | cípios                         |                            |                  |         |     |                        |      |            |      |            |
|         | Pe:<br>Regis | <b>squisar  </b><br>stros de Muni | Municípios<br>cípios cadastrac | <b>S</b><br>Ios no sistema |                  |         |     |                        |      |            |      |            |
|         | Nome<br>Assi | do município<br>S                 |                                |                            |                  |         |     |                        |      |            |      |            |
|         | M            | UNICÍPIOS                         |                                |                            | SITUAÇÃO DO CADA | STRO    |     |                        |      | AÇÕES      |      |            |
|         | A            | SSIS BRASIL                       |                                |                            | PENDENTE         |         |     |                        |      | ≡+         |      |            |
|         |              |                                   |                                |                            |                  | Página: | 1 💌 | Quantidade por página: | 15 🔻 | 1 - 1 de 1 | <    | >          |
|         |              | PESQUISAR                         | LIMP                           | AR                         |                  |         |     |                        |      |            |      |            |

Figura 42.

b) Pesquisa geral: o usuário não preenche nenhum campo e aciona o botão PESQUISAR. O sistema realiza busca e exibe os registros de municípios cadastrados no sistema. Na ausência de resultados de pesquisa o sistema informará que não existem linhas para exibir.

| SISPR  |                  | RAMA DE<br>NALIZAÇÃO D       | OTURISMO                     | 0 C                           |   |            |            |   |                        |       |             | Test |
|--------|------------------|------------------------------|------------------------------|-------------------------------|---|------------|------------|---|------------------------|-------|-------------|------|
| suário | UF               | Regiões                      | Municípios                   | Documento                     | 3 |            |            |   |                        |       |             |      |
|        | 1 Pes            | quisar munic                 | cípios                       |                               |   |            |            |   |                        |       |             |      |
|        | Pesc<br>Registro | <b>uisar  </b><br>os de Muni | Municípic<br>cípios cadastra | D <b>S</b><br>ados no sistema |   |            |            |   |                        |       |             |      |
|        | Nome             | do munici                    | ípio                         |                               |   |            |            |   |                        |       |             |      |
|        | MUM              | NICÍPIOS                     |                              |                               |   | SITUAÇÃO D | O CADASTRO |   |                        | AÇÕES |             |      |
|        | ASS              | IS BRASIL                    |                              |                               |   | PENDENTE   |            |   |                        | ≡+    |             |      |
|        | CRU              | JZEIRO DO                    | SUL                          |                               |   | CONCLUÍDO  |            |   |                        | 0     | -           |      |
|        | FEIJ             | Ó                            |                              |                               |   | PENDENTE   |            |   |                        | =+    |             |      |
|        | MAF              | RECHAL TH                    | HAUMATURGC                   | 1                             |   | PENDENTE   |            |   |                        | =+    |             |      |
|        | PLÁ              | CIDO DE C                    | CASTRO                       |                               |   | PENDENTE   |            |   |                        | ≡+    |             |      |
|        |                  |                              |                              |                               |   |            | Página: 1  | - | Quantidade por página: | 5 💌   | 1 - 5 de 10 | <    |

Figura 43.

- Na coluna Situação do cadastro, o sistema apresentará o status de Pendente ou Concluído de acordo com o preenchimento do cadastro. Sendo que, o status Pendente será apresentado quando o usuário ainda não preencheu o formulário e anexou a documentação exigida. O status Concluído será apresentado quando todos os critérios de cadastro forem atendidos;
- j) O sistema oferece o recurso de paginação dos resultados, onde o usuário visualiza o total de registros da pesquisa e tem a opção de escolher a quantidade de registros por página, conforme imagem abaixo:

|         | NIRMAA EK<br>GAGNALIZAÇÃO<br>TURISMO                                   |                                    |                   |
|---------|------------------------------------------------------------------------|------------------------------------|-------------------|
| SISPE   | RT PROGRAMA DE, REGIONALIZAÇÃO DO TURISMO                              |                                    | Teste perfi Re    |
| Usuário | UF Regiões Municípios Documentos                                       |                                    |                   |
|         | 1 Pesquisar municípios                                                 |                                    |                   |
|         | Pesquisar Municípios<br>Registros de Municípios cadastrados no sistema |                                    |                   |
|         | Nome do município                                                      |                                    |                   |
|         | MUNICÍPIOS                                                             | SITUAÇÃO DO CADASTRO               | AÇÕES             |
|         | ASSIS BRASIL                                                           | PENDENTE                           | ≡+                |
|         | CRUZEIRO DO SUL                                                        | CONCLUÍDO                          | •                 |
|         | FEIJÓ                                                                  | PENDENTE                           | ≡+                |
|         | MARECHAL THAUMATURGO                                                   | PENDENTE                           | ≡+                |
|         | PLÁCIDO DE CASTRO                                                      | PENDENTE                           | =+                |
|         |                                                                        | Página: 1 ▼ Quantidade por página: | 5 ▼ 1-5 de 10 < > |
|         | PESQUISAR                                                              |                                    |                   |

Figura 44.

# 7.2. Preencher Informações do Município

A opção preencher informações do Município está localizada na coluna Ações visualizada na tela de Pesquisar Município.

|         | GIONALIZA<br>TURISMO | cko                         |                                |                            |    |           |          |     |                        |       |             |      |              |
|---------|----------------------|-----------------------------|--------------------------------|----------------------------|----|-----------|----------|-----|------------------------|-------|-------------|------|--------------|
| SISPE   | RT PRO               | OGRAMA DE<br>BIONALIZAÇÃO D | IO TURISMO                     | 0 C                        |    |           |          |     |                        |       | (           | Test | le perfil Re |
| Usuário | UF                   | Regiões                     | Municípios                     | Documentos                 |    |           |          |     |                        |       |             |      |              |
|         | 1                    | Pesquisar muni              | cípios                         |                            |    |           |          |     |                        |       |             |      |              |
|         | Pe:<br>Regi          | squisar  <br>stros de Muni  | Município:<br>cípios cadastrad | <b>S</b><br>tos no sistema |    |           |          |     |                        |       |             |      |              |
|         | Non                  | ne do munic                 | ípio                           |                            |    |           |          |     |                        |       |             |      |              |
|         | N                    | IUNICÍPIOS                  |                                |                            | si | TUAÇÃO DO | CADASTRO | )   |                        | AÇÕES |             |      |              |
|         | A                    | SSIS BRASIL                 |                                |                            | PE | NDENTE    |          |     |                        | =+    |             |      |              |
|         | C                    | RUZEIRO DO                  | ) SUL                          |                            | CC | ONCLUÍDO  |          |     |                        | 0     |             |      |              |
|         | F                    | EIJÓ                        |                                |                            | PE | NDENTE    |          |     |                        | ≡+    |             |      |              |
|         | N                    | IARECHAL T                  | HAUMATURGO                     |                            | PE | NDENTE    |          |     |                        | ≡+    |             |      |              |
|         | P                    | LÁCIDO DE (                 | CASTRO                         |                            | PE | NDENTE    |          |     |                        | =+    |             |      |              |
|         |                      |                             |                                |                            |    |           | Página:  | 1 🔻 | Quantidade por página: | 5 💌   | 1 - 5 de 10 | ) <  | >            |
|         |                      | PESQUISAR                   | LIMP                           | AR                         |    |           |          |     |                        |       |             |      |              |

Figura 45.

- m) Depois de selecionada, o sistema mostra o formulário para preenchimento das informações. Nesse momento é possível preencher o cadastro e anexar a documentação comprobatória.
- n) Formulário de Cadastro: O formulário para cadastro está divido por sessões onde o usuário

poderá controlar a visualização das informações através da opção . Ao clicar sobre a opção o usuário poderá ocultar ou mostrar a sessão movendo para direita ou esquerda. Conforme mostra a figura 46.

| 1) Pesquisar municipios                                                  |             |      |          |   |
|--------------------------------------------------------------------------|-------------|------|----------|---|
| Assis Brasil                                                             |             |      |          |   |
| CADASTRAR MUNICÍPIO ANEXOS                                               |             |      |          |   |
| Município                                                                |             |      |          |   |
| Breve descrição do município "                                           |             | 0    |          |   |
| ldentifique qual é o papel primordial do município na região turística " | 0/1500<br>¥ | Ō    |          |   |
| Prefeitura                                                               |             |      |          |   |
| Órgão municipal responsável pelo turismo ①                               |             |      |          |   |
| Instância de governança municipal 🕕                                      |             |      |          |   |
| Interlocutores municipais do Programa de Regionalização do Turi          | smo         |      |          | - |
| Titular<br>Nome '                                                        |             | Nome | Suplente |   |
|                                                                          |             |      |          |   |

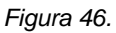

o) Ao preencher o campo CEP o sistema traz as demais informações do endereço: logradouro, localidade e bairro. Os campos estão habilitados para edição. Conforme figura 47.

| Assis Brasil            |                                                 |                   |                                                                  |   |
|-------------------------|-------------------------------------------------|-------------------|------------------------------------------------------------------|---|
| CADASTRAR MUNICÍPIO     | ANEXOS                                          |                   |                                                                  |   |
| Município               |                                                 |                   |                                                                  | • |
| Breve descrição do mu   | nicípio*                                        | (j)               |                                                                  |   |
| ldentifique qual é o pa | pel primordial do município na região turística | 0/1500<br>()<br>* |                                                                  |   |
| Prefeitura              |                                                 |                   |                                                                  | - |
| CEP<br>72110-800        | Logradouro<br>TESTE                             |                   | Localidade<br>TESTE                                              |   |
| Bairro<br>TESTE         | Complemento                                     |                   | Telefones<br>Para adicionar o telefone pressione o botão 'ENTER' |   |
|                         |                                                 |                   |                                                                  |   |

Figura 47.

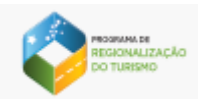

 p) Para adicionar um ou mais números de telefone digite o número desejado e acione a tecla "ENTER" de seu computador. Para excluir um número acione a opção X, conforme figura 48.

| 1 Pesquisar municipios  | 2 Cadastrar municípios                             |               |                                            |   |
|-------------------------|----------------------------------------------------|---------------|--------------------------------------------|---|
| Assis Brasil            |                                                    |               |                                            |   |
| CADASTRAR MUNICÍPIO     | ANEXOS                                             |               |                                            |   |
| Município               |                                                    |               |                                            | • |
| Breve descrição do mu   | inicípio*                                          | Ū             |                                            |   |
| ldentifique qual é o pa | apel primordial do município na região turística " | 0/1500<br>(j) |                                            |   |
| Prefeitura              |                                                    |               |                                            | • |
| CEP<br>72110-800        | Logradouro<br>TESTE                                |               | Localidade<br>TESTE                        |   |
| Bairro<br>TESTE         | Complemento                                        |               | (61) 99999-9999 (00) 77777-7777 Fielefones |   |
| Órgão municipal r       | responsável pelo turismo 🕕                         |               |                                            |   |
| Instância de gover      | rnança municipal 🕕                                 |               |                                            |   |

Figura 48.

I) Todos os campos que possuem \* (asterisco) em seu nome, são de preenchimento obrigatório.

C botão SALVAR é habilitado somente quando o usuário preencher corretamente todos

os campos **obrigatórios** da tela. O campo e-mail não aceita endereços que não contenham o símbolo @ em sua composição.

- m) Após o preenchimento dos campos o usuário deve acionar o botão SALVAR. O sistema apresenta a mensagem "Cadastro concluído com sucesso. Você gostaria de adicionar os comprovantes agora?" com as opções Sim e Não. Caso o usuário aperte a opção Sim o sistema armazena o registro e direciona o usuário para aba Anexos. Ao acionar a opção Não o sistema salva o registro e retorna para tela de pesquisar Região.
- n) Para abortar a operação o usuário deve acionar o botão CANCELAR. Neste caso, o sistema não grava o registro e retorna para a tela inicial de pesquisar Região.
- o) **Anexar documentação comprobatória:** é por meio dessa opção que o usuário poderá anexar ou fazer downloads das documentações comprobatórias.

| Pesquisar municipios     Cadastrar municipios                                                                                                    |               |
|----------------------------------------------------------------------------------------------------|---------------|
| Assis Brasil                                                                                                    |               |
| CADASTRAR MUNICÍPIO ANEXOS                                                                                                    |               |
| Documentação comprobatória para município                                                                                                    |               |
| Comprovação da existência de Órgão Oficial de Turismo (Secretaria, Fundação, Coordenadoria, Departamento, Diretoria, Setor,<br>Gerência).*                                                                      | <sup>()</sup> |
| NÃO HÁ NENHUM ARQUIVO ANEXADO                                                                                                    |               |
| Comprovação da dotação orçamentária do ano vigente                                                                                                    | @             |
| NÃO HÁ NENHUM ARQUIVO ANEXADO                                                                                                    |               |
| Termo de Compromisso, se comprometendo a aderir ao Programa de Regionalização do Turismo e à região turística, assinado<br>pelo representante legal do município (prefeito ou dirigente municipal de turismo).• | ()            |
| NÃO HÁ NENHUM ARQUIVO ANEXADO                                                                                                    |               |
| Outros                                                                                                    | @             |
| NÃO HÁ NENHUM ARQUIVO ANEXADO                                                                                                    |               |
|                                                                                                    |               |
| CONCLUIR                                                                                                    |               |
|                                                                                                    |               |

Figura 49.

O usuário poderá anexar até 05 arquivos de 05 MB cada, em cada tipo de documentação.
 Ultrapassando o limite de anexos o sistema apresenta a mensagem "Limite de anexos é de 05 arquivos".

 e) O usuário que deseja excluir ou fazer download dos documentos anexados deve acionar as opções, conforme evidenciado na figura abaixo.

| INSURAN.EB<br>RECONJULTAÇÃO<br>DO TURISMO                                                                                                    |       |          |
|----------------------------------------------------------------------------------------------------|-------|----------|
| Pesquisar municípios     Cadastrar municípios                                                                                                    |       |          |
| Assis Brasil                                                                                                    |       |          |
| CADASTRAR MUNICÍPIO ANEXOS                                                                                                    |       |          |
| Documentação comprobatória para município                                                                                                    |       |          |
| Comprovação da existência de Órgão Oficial de Turismo (Secretaria, Fundação, Coordenadoria, Departamento, Diretoria, Setor,<br>Gerência).*                                                                   | ()    | @        |
| ARQUIVO                                                                                                    | AÇÕES |          |
| INTERLOCUTORES_2017.PDF                                                                                                    | Θ     | Î        |
| Comprovação da dotação orçamentária do ano vigente"                                                                                                    |       | <b>e</b> |
| NÃO HÁ NENHUM ARQUIVO ANEXADO                                                                                                    |       |          |
| Termo de Compromisso, se comprometendo a aderir ao Programa de Regionalização do Turismo e à região turística, assinado pelo representante legal do município (prefeito ou dirigente municipal de turismo).* | ()    | <b>e</b> |
| NÃO HÁ NENHUM ARQUIVO ANEXADO                                                                                                    |       |          |
| Outros                                                                                                    |       | <b>e</b> |
| NÃO HÁ NENHUM ARQUIVO ANEXADO                                                                                                    |       |          |
|                                                                                                    |       |          |
| CONCLUIR                                                                                                    |       |          |

- p) Para finalizar a ação de inclusão dos anexos o usuário deve acionar o botão "CONCLUIR". Neste caso, o sistema salva o registro e retorna para tela de pesquisa Região.
- a) Para abortar a operação o usuário deve acionar o botão CANCELAR. Neste caso, o sistema não grava o registro e retorna para a tela inicial de pesquisa de Município.

#### 7.3. Editar Município

Para acessar a opção de editar o cadastro de Município, o usuário deve acionar o ícone na coluna "Ações" localizado na tela Pesquisar Município.

| 1 Pesquisar municípios                                           |                   |                      |             |                        |      |        |   |   |
|------------------------------------------------------------------|-------------------|----------------------|-------------|------------------------|------|--------|---|---|
| Pesquisar Municípios<br>Registros de Municípios cadastrados no : | istema            |                      |             |                        |      |        |   |   |
| UF                                                               | Nome do município |                      |             |                        |      |        |   |   |
| MUNICÍPIOS $\uparrow$                                            | UF 个              | SITUAÇÃO DO CADASTRO |             | AÇÕES                  |      |        |   |   |
| ASSIS BRASIL                                                     | AC                | PENDENTE             |             | ø                      | 1    |        |   |   |
|                                                                  |                   |                      | Página: 1 🔻 | Quantidade por página: | 15 💌 | 1-1de1 | < | > |
| PESQUISAR                                                        |                   |                      |             |                        |      |        |   |   |

Figura 51.

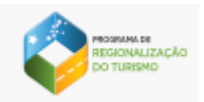

q) Acionado o ícone o sistema mostra os dados do cadastro do Município na tela para edição:

| Assis Brasil                                                                                 |           |                                                                                                  |
|----------------------------------------------------------------------------------------------|-----------|--------------------------------------------------------------------------------------------------|
| CADASTRAR MUNICÍPIO ANEXOS                                                                   |           |                                                                                                  |
| Município                                                                                    |           | •                                                                                                |
| Breve descrição do município '<br>Assis brasil teste teste teste                             |           | 0                                                                                                |
| Identifique qual é o papel primordial do municipio na região turística "<br>Oferta Principal | 38 / 1500 | 0                                                                                                |
| Prefeitura                                                                                   |           | •                                                                                                |
| CEP Logradouro<br>72110-800 TESTE                                                            |           | Localidade<br>TESTE                                                                              |
| Bairro<br>TESTE Complemento                                                                  |           | (61) 99999-9999 X (00) 77777-7777 X Telefones Para adicionar o telefone pressione o botão ENTER: |
| Órgão municipal responsável pelo turismo 🛈                                                   |           | •                                                                                                |
| Nome                                                                                         | E-mail    | CEP                                                                                              |

Figura 52.

a) Ao preencher o campo CEP o sistema traz as demais informações do endereço: logradouro, localidade e bairro. Os campos estão habilitados para edição. Conforme figura 53.

| 1) Pesquisar municípios 2 Editar municípios                                  |                  |                                                                                                    |
|------------------------------------------------------------------------------|------------------|----------------------------------------------------------------------------------------------------|
| Assis Brasil                                                                 |                  |                                                                                                    |
| CADASTRAR MUNICÍPIO ANEXOS                                                   |                  |                                                                                                    |
| Município                                                                    |                  |                                                                                                    |
| Breve descrição do município '<br>Assis brasil teste teste teste             |                  | 0                                                                                                   |
|                                                                              | 38/1500          | 00                                                                                                  |
| Identifique qual é o papel primordial do municipio na re<br>Oferta Principal | gião turística ' | · ①                                                                                                 |
| Prefeitura                                                                   |                  | •                                                                                                   |
| CEP Lograd<br>72110-800 TEST                                                 | suro<br>E        | Localidade<br>TESTE                                                                                 |
| Bairro<br>TESTE Com                                                          | plemento         | (61) 99999-9999 X (00) 77777-7777 X Telefones<br>Para adicionar o telefone pressione o botão ENTER: |
| Órgão municipal responsável pel                                              | o turismo 🕕      | •                                                                                                   |
| Nome                                                                         | E-mail           | CEP                                                                                                 |

Figura 53.

Sistema de Informações do Programa de Regionalização do Turismo

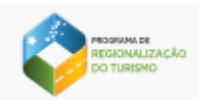

a) Para adicionar um ou mais números de telefone digite o número desejado e acione a tecla "ENTER" de seu computador. Para excluir um número acione a opção X, conforme figura 54.

| 1 Pesquisar municipios                                                                       |           |                                                                                                    |
|----------------------------------------------------------------------------------------------|-----------|----------------------------------------------------------------------------------------------------|
| Assis Brasil                                                                                 |           |                                                                                                    |
| CADASTRAR MUNICÍPIO ANEXOS                                                                   |           |                                                                                                    |
| Município                                                                                    |           |                                                                                                    |
| Breve descrição do município"<br>Assis brasil teste teste teste                              | ٦         |                                                                                                    |
|                                                                                              | 38 / 1500 |                                                                                                    |
| Identifique qual é o papel primordial do municipio na região turística "<br>Oferta Principal | ·         |                                                                                                    |
| Prefeitura                                                                                   |           | •                                                                                                   |
| CEP Logradouro<br>72110-800 TESTE                                                            |           | Localidade<br>TESTE                                                                                 |
| Bairro<br>TESTE Complemento                                                                  |           | (61) 99999-9999 X (00) 77777-7777 X Telefones<br>Para adicionar o telefone pressione o botão ENTER. |
| Órgão municipal responsável pelo turismo 🛈                                                   |           | •                                                                                                   |
| Nome                                                                                         | E-mail    | CEP                                                                                                 |

Figura 54.

r) Todos os campos que possuem \* (asterisco) em seu nome, são de preenchimento obrigatório.

O botão SALVAR é habilitado somente quando o usuário preencher corretamente todos os campos obrigatórios da tela. O campo e-mail não aceita endereços que não contenham o símbolo @ em sua composição.

- s) Após o preenchimento dos campos o usuário deve acionar o botão SALVAR. O sistema apresenta a mensagem "Cadastro concluído com sucesso. Você gostaria de adicionar os comprovantes agora?" com as opções Sim e Não. Caso o usuário aperte a opção Sim o sistema armazena o registro e direciona o usuário para aba Anexos. Ao acionar a opção Não o sistema salva o registro e retorna para tela de pesquisar Região.
- Para abortar a operação o usuário deve acionar o botão CANCELAR. Neste caso, o sistema não grava o registro e retorna para a tela inicial de pesquisar Região.
- u) **Anexar documentação comprobatória:** é por meio dessa opção que o usuário poderá anexar ou fazer downloads das documentações comprobatórias.

| Pesquisar municípios 2 Editar municípios                                        |                                                                                                    |               |
|---------------------------------------------------------------------------------|----------------------------------------------------------------------------------------------------|---------------|
| ssis Brasil                                                                     |                                                                                                    |               |
| ADASTRAR MUNICÍPIO ANEXOS                                                       |                                                                                                    |               |
| ocumentação comprobatória para munic                                            | ípio                                                                                                    |               |
| Comprovação da existência de Órgão Ofic<br>Gerência).*                          | cial de Turismo (Secretaria, Fundação, Coordenadoria, Departamento, Diretoria, Setor,                                                | 0             |
|                                                                                 | NÃO HẢ NENHUM ARQUIVO ANEXADO                                                                                                    |               |
| Comprovação da dotação orçamentária c                                           | lo ano vigente*                                                                                                    |               |
|                                                                                 | NÃO HÁ NENHUM ARQUIVO ANEXADO                                                                                                    |               |
| Termo de Compromisso, se compromete<br>pelo representante legal do município (p | ndo a aderir ao Programa de Regionalização do Turismo e à região turística, assinado<br>refeito ou dirigente municipal de turismo).* | <sup>()</sup> |
|                                                                                 | NÃO HÁ NENHUM ARQUIVO ANEXADO                                                                                                    |               |
| Outros                                                                          |                                                                                                    |               |
|                                                                                 | NÃO HÁ NENHUM ARQUIVO ANEXADO                                                                                                    |               |
|                                                                                 |                                                                                                    |               |
|                                                                                 |                                                                                                    |               |

Figura 49.

O usuário poderá anexar até 05 arquivos de 05 MB cada, em cada tipo de documentação.
 Ultrapassando o limite de anexos o sistema apresenta a mensagem "Limite de anexos é de 05 arquivos".

 f) O usuário que deseja excluir ou fazer download dos documentos anexados deve acionar as opções, conforme evidenciado na figura abaixo.

| DASTRAR MUNICÍPIO ANEXOS                                                                                                    |                               |   |
|----------------------------------------------------------------------------------------------------|-------------------------------|---|
|                                                                                                    |                               |   |
| ocumentação comprobatória para município                                                                                                    |                               |   |
| Comprovação da existência de Órgão Oficial de Turismo (Secretaria, Fundação, Coordenadoria, Depa<br>Gerência).*                                                                      | rtamento, Diretoria, Setor, 🔅 | • |
| ARQUIVO                                                                                                    | AÇÕES                         |   |
| INTERLOCUTORES_2017 PDF                                                                                                    | Ð                             | Î |
| Comprovação da dotação orçamentária do ano vigente* 🛈                                                                                                    |                               | 0 |
| NÃO HÁ NENHUM ARQUIVO ANEXADO                                                                                                    |                               |   |
| Termo de Compromisso, se comprometendo a aderir ao Programa de Regionalização do Turismo e à<br>pelo representante legal do município (prefeito ou dirigente municipal de turismo).* | região turística, assinado 🕕  | • |
| NÃO HÁ NENHUM ARQUIVO ANEXADO                                                                                                    |                               |   |
| Outros                                                                                                    |                               | 0 |
| NÃO HÁ NENHUM ARQUIVO ANEXADO                                                                                                    |                               |   |
|                                                                                                    |                               |   |

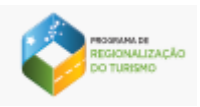

### 7.4. Visualizar Município

Para acessar a opção de visualizar o cadastro do Município, o usuário deve acionar o ícone na coluna "Ações" localizado na tela Pesquisar Município.

| 1 Pesquisar municípios                                     |                    |                      |               |                             |            |
|------------------------------------------------------------|--------------------|----------------------|---------------|-----------------------------|------------|
| Pesquisar Municípios<br>Registros de Municípios cadastrado | 5<br>os no sistema |                      |               |                             |            |
| UF                                                         | Nome do município  |                      |               |                             |            |
| MUNICÍPIOS 个                                               | UF $\uparrow$      | SITUAÇÃO DO CADASTRO |               | AÇÕES                       |            |
| ASSIS BRASIL                                               | AC                 | PENDENTE             |               | •                           |            |
|                                                            |                    |                      | Página: 1 🔻 🤇 | Quantidade por página: 15 🔻 | 1-1de1 < > |
| PESQUISAR                                                  |                    |                      |               |                             |            |

Figura 57.

c) Acionado o ícone o sistema mostra os dados do cadastro do Município na tela para visualização, com os campos e botões desabilitados:

| Pesquisar municipios     Visualizar municipios                                                                                                    |
|----------------------------------------------------------------------------------------------------|
| Assis Brasil                                                                                                    |
| CADASTRAR MUNICÍPIO ANEXOS                                                                                                    |
| Município<br>Informações                                                                                                    |
| Breve descrição do município<br>Município assis brasilMunicípio assis brasilMunicípio assis |
| Identifique qual é o papel primordial do município na região turística<br>Oferta Principal                                                                                                    |
| Prefeitura<br>Segue dados abaixo                                                                                                    |
| Endereço<br>TESTE , TESTE , 72110800                                                                                                    |
| Telefones < (61) 99999-9999 > < (00) 77777-7777 >                                                                                                    |
| Órgão municipal responsável pelo turismo<br>Segue dados abaixo                                                                                                    |
| Nome                                                                                                    |
| Figura 56.                                                                                                    |

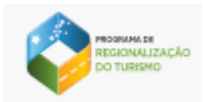

 d) Para abortar a operação o usuário deve acionar o botão CANCELAR. Neste caso, o sistema retorna para a tela inicial de pesquisa do Município.

# 8. Documentos

Esta funcionalidade permite o download de Portarias e modelos de documentos comprobatórios para UF, Regiões e Municípios.

a) Para acessar a opção, o usuário deve acionar o menu Documentos localizado na barra de menu do sistema.

| SISPR   | RT PROGRAMA DE REGIONALIZAÇÃO DO TURISMO | Teste perfil Regi |
|---------|------------------------------------------|-------------------|
| Usuário | UF Regiões Municípios Documentos         |                   |
|         | Documentos                               |                   |
|         | Documentos                               |                   |
|         | Termo de Adesão Município                | +                 |
|         | Termo de Adesão – Região                 |                   |
|         | Relatório de Oficinas                    |                   |
|         | Modelo Lista de Presença Oficinas        | +                 |
|         | Comprovação Dirigente – Município        | +                 |
|         | Documento Orientador – Mapa 2017         | +                 |

Figura 57.

 b) Para o usuário fazer o download, deve clicar sobre o nome do documento que deseja. Conforme figura 58.

| PROGRAMA DE<br>REGIONALIZ<br>DO TURISMO | zação<br>p                               |
|-----------------------------------------|------------------------------------------|
| SISPRT                                  | PROGRAMA DE<br>REGIONALIZAÇÃO DO TURISMO |
| Usuário Ul                              | F Regiões Municípios Documentos          |
| C                                       | Documentos                               |
| (                                       | Documentos                               |
|                                         | Termo de Adesão Município                |
| 1                                       | Termo de Adesão Município.doc            |
| 1                                       | Termo de Adesão – Região                 |
| F                                       | Relatório de Oficinas                    |
| Ν                                       | Modelo Lista de Presença Oficinas        |
| c                                       | Comprovação Dirigente – Município        |
| C                                       | Documento Orientador – Mapa 2017         |